## brother

本機を使用するには、本機の設定を行い、お使いのパソコンにドライバとソフトウェアを インストールする必要があります。 正しい設定とインストールのために、この「かんたん設置ガイド」を必ずお読みください。

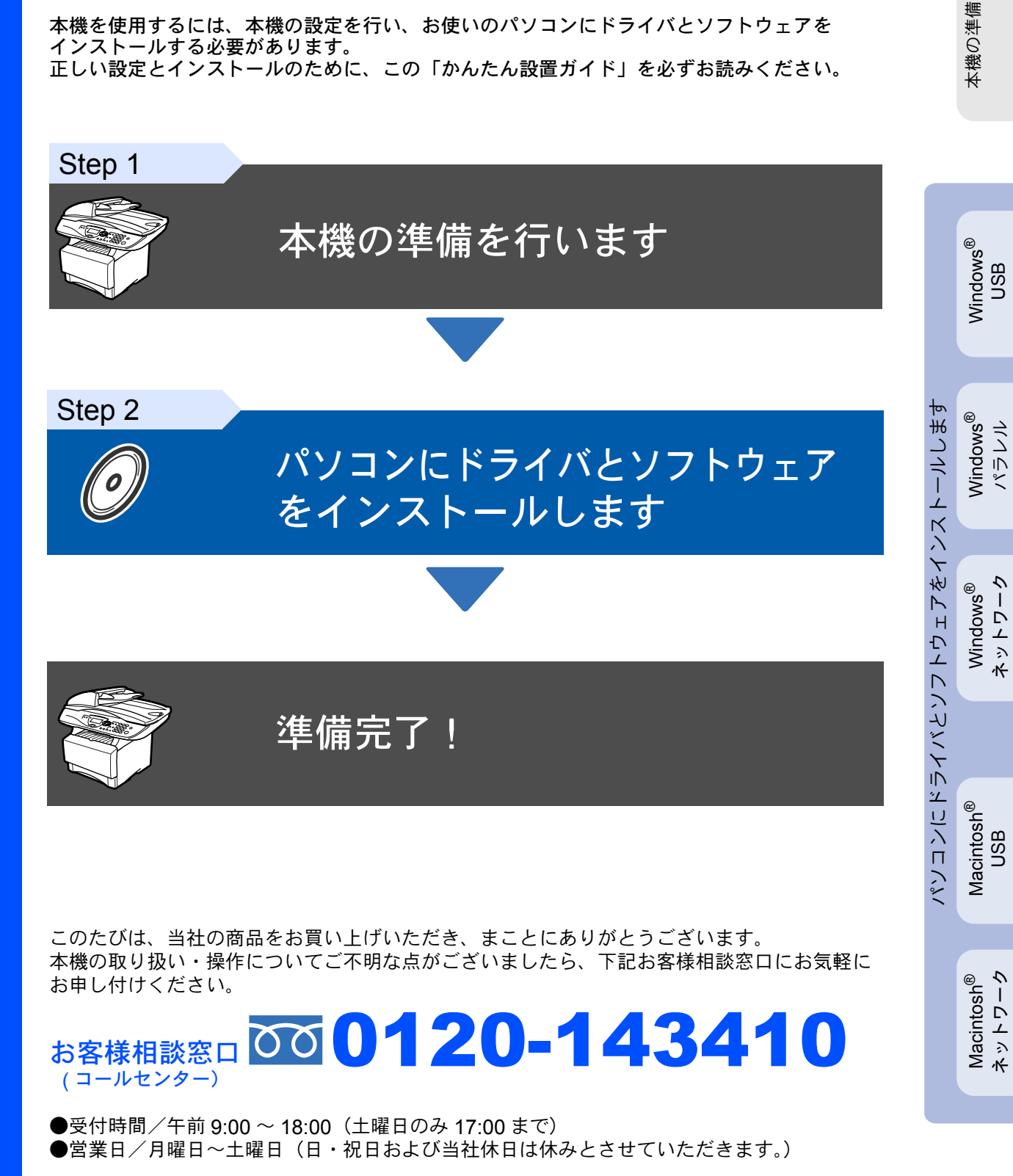

本書はなくさないように注意し、いつでも手に取ってみることができるようにしてください。

取扱説明書の構成

本機には、以下の取扱説明書が同梱されています。

| かんたん設置ガイド(本書)                 | <b>必ず本書からお読みください。</b><br>本機をお使いいただくための準備について記載しています。                              |
|-------------------------------|-----------------------------------------------------------------------------------|
| 取扱説明書                         |                                                                                   |
|                               | コピー、本機のお手入れ、困ったとき、などについて記載していま<br>す。                                              |
| 取扱説明書~パソコン活用編~<br>ネットワーク取扱説明書 | 「PDF マニュアル」が付属の CD-ROM に収録されています。                                                 |
|                               | プリンタ・スキャナなどパソコンと接続して使う機能やネットワークボード(NC-9100h)を装着した場合のネットワークプリンタとして使う機能について説明しています。 |

- ■本機は、情報処理装置等電波障害自主規制協議会(VCCI)の基準に基づく、クラス B 情報技術装置です。本機は、家庭環境で使用することを目的としていますが、本機がラジオやテレビ受信機に近接して使用されると、受信障害を引き起こすことがあります。取扱説明書にしたがって正しい取り扱いをしてください。
- ■本製品は、厳重な品質管理と検査を経て出荷しておりますが、万一不具合がありましたら、「お客様相談 窓口 0120-143410」までご連絡ください。
- お客さまや第三者が、本製品の使用の誤り、使用中に生じた故障、その他の不具合、または本製品の使用 によって受けられた損害については、法令上賠償責任が認められる場合を除き、当社は一切その責任を負 いませんので、あらかじめご了承ください。
- 取扱説明書など、付属品を紛失した場合は、お買い上げの販売店にてご購入いただくか、ダイレクトクラ ブ(0120-118-825)へご注文ください。(土、日、祝日、長期休暇を除く 9:00 ~ 17:00)

## 本書で使用されている記号

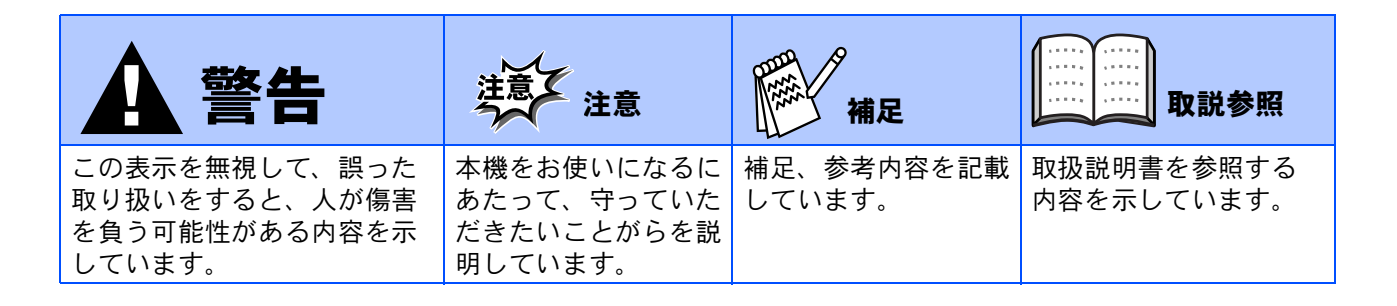

## 付属品を確認します

箱の中に次の物が揃っているか確かめてください。万一、足りないものがあったり取扱説明書に落丁があったときは、お客様相談窓口 0120-143410 にご連絡ください。

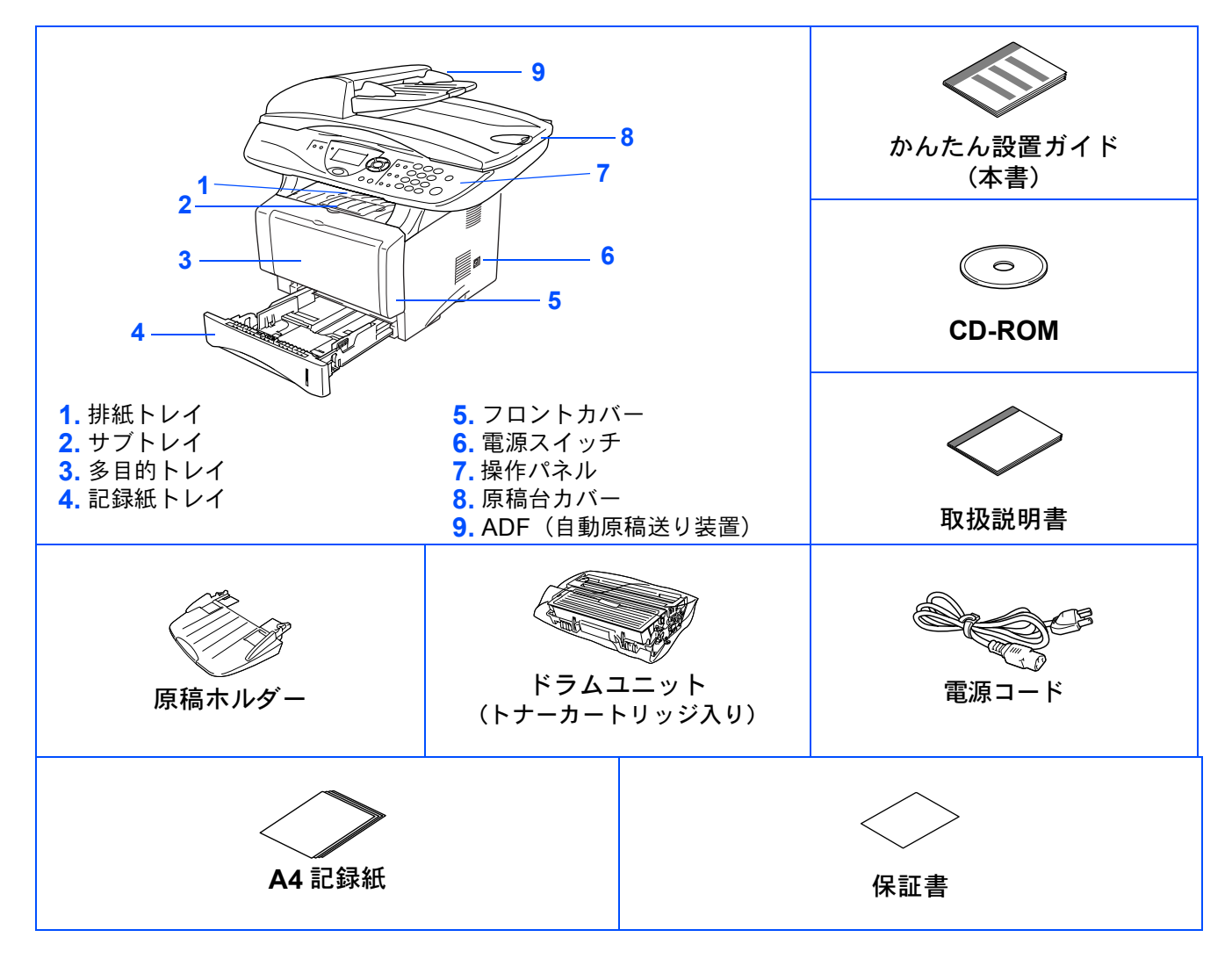

本機とパソコンをつなぐインターフェースケーブルは同梱されておりません。下記のいずれかのケー ブルをご購入ください。

■USB ケーブル

USB ケーブルは長さが 2.0m 以下のものをお使いください。

お使いのパソコンが Hi-Speed USB 2.0 に対応している場合は、Hi-Speed USB 2.0 の動作が保証されたケーブルをお使いください。(Hi-Speed USB 2.0 の動作が保証されたケーブルには認証ロゴがはいっています)

USB1.1 対応のケーブルでもご使用できます。

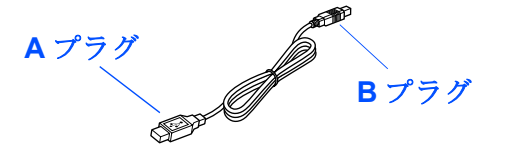

- パラレルケーブル
  パラレルケーブルは長さが 2.0m 以下のものをお使いください。
  IEEE1284 に準拠した双方向通信対応のケーブルをお使いください。
   ネットロークケーブルは 10Pase Tまたは 100Pase TX のストレートケーブルをご使用ください。
- ■ネットワークケーブルは 10Base-T または 100Base-TX のストレートケーブルをご使用ください。 (オプションの NC-9100h を取り付けた場合のみ)

## ■商品を確認します

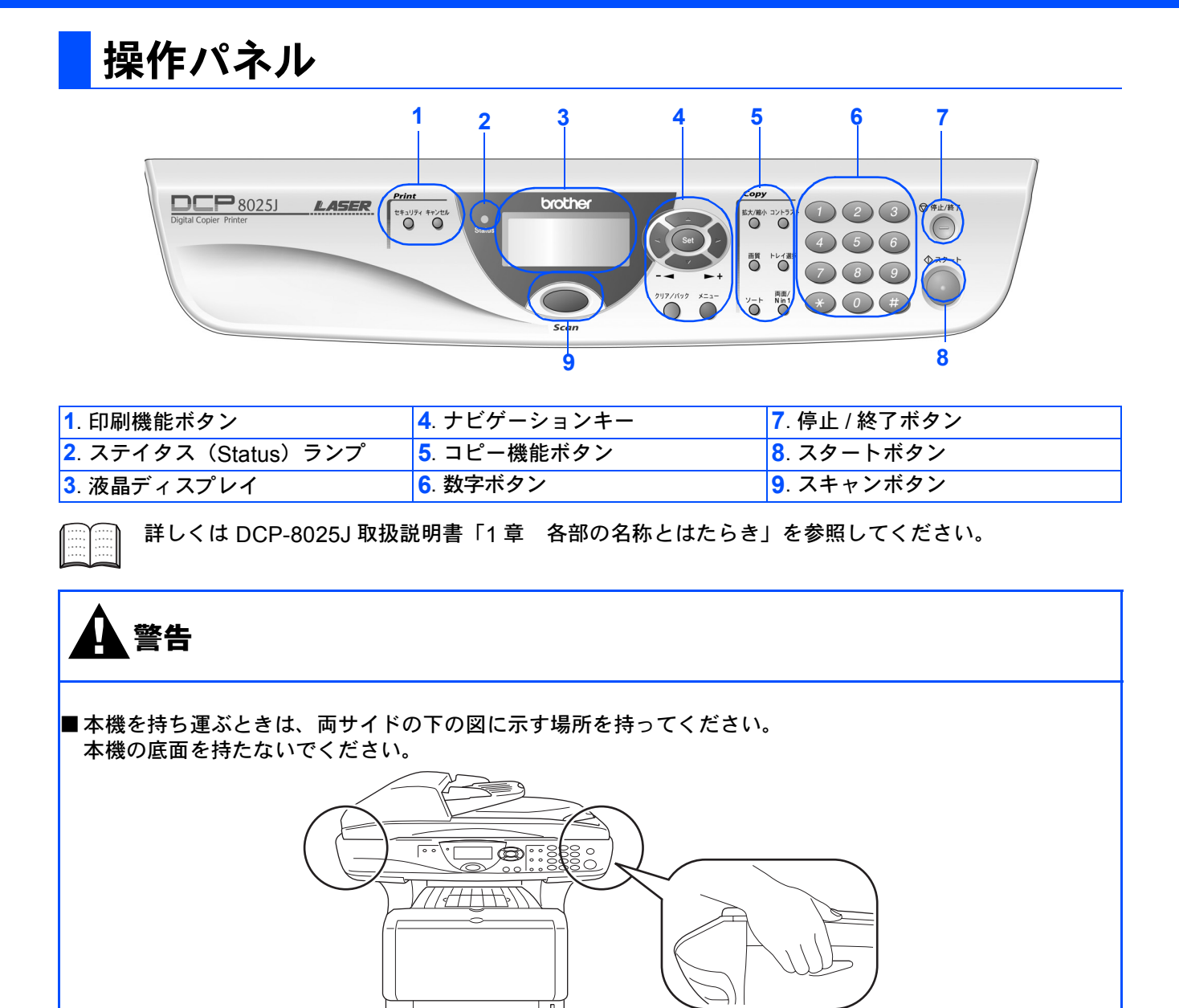

## 目 次

## Step 1 本機の準備を行います

| 1 原稿ホルダーを取り付けます  | 6 |
|------------------|---|
| 2 ドラムユニットを取り付けます | 6 |
| 3 記録紙をセットします     | 7 |
| 4 スキャナロックを解除します  | 8 |
| 5 電源コードを接続します    | 9 |

## Step 2 ドライバとソフトウェアをインストールします

|    | CD-ROM の内容                                                      |    |
|----|-----------------------------------------------------------------|----|
|    | 動作環境                                                            | 12 |
|    | USB ケーブルで接続する                                                   | 14 |
|    | Windows <sup>®</sup> 98/98SE/Me/2000 Professional/XP ユーザの方      |    |
|    | Windows <sup>®</sup> 98/98SE/Me ユーザの方                           |    |
|    | Windows <sup>®</sup> 2000 Professional ユーザの方                    |    |
|    | Windows <sup>®</sup> XP ユーザの方                                   | 21 |
| Ŵ  | パラレルケーブルで接続する                                                   | 24 |
| q  | Windows <sup>®</sup> 95/98/98SE/Me/2000 Professional/XP ユーザの方   |    |
| ŭ. | Windows <sup>®</sup> 95/98/98SE/Me ユーザの方                        |    |
| ≥  | Windows <sup>®</sup> 2000 Professional ユーザの方                    |    |
|    | Windows <sup>®</sup> XP ユーザの方                                   |    |
|    | Windows NT <sup>®</sup> WorkStation Version 4.0 (SP6 以降 ) ユーザの方 |    |
|    | ネットワークケーブルで接続する                                                 | 36 |
|    | Windows <sup>®</sup> 95/98/98SE/Me/2000 Professional/XP,        |    |
|    | Windows NT <sup>®</sup> 4.0 ユーザの方                               |    |
|    | MFC/DCP ソフトウェアをインストールします                                        | 40 |
|    |                                                                 |    |

| 2)  | USB ケーブルで接続する                               |  |
|-----|---------------------------------------------|--|
| sh  | Mac OS <sup>®</sup> 8.6 ~ 9.2 ユーザの方         |  |
| Ito | Mac OS <sup>®</sup> X 10.1 / 10.2.1 以降ユーザの方 |  |
|     | ネットワークケーブルで接続する                             |  |
| lac | Mac OS <sup>®</sup> 8.6 ~ 9.2 ユーザの方         |  |
| 2   | Mac OS <sup>®</sup> 10.1 / 10.2.1 以降ユーザの方   |  |

## Step 3 ■ネットワーク管理者の方へ

| ネットワーク設定説明書の内容                                           | 48 |
|----------------------------------------------------------|----|
| ブラザーネットワークユーティリティ                                        |    |
| 「BRAdmin Professional」をインストールする(Windows <sup>®</sup> 専用) | 49 |
| ネットワーク設定ページの印刷                                           | 49 |
| BRAdmin Professional を使って IP アドレス、サブネットマスク               |    |
| およびゲートウェイを設定する(Windows <sup>®</sup> 専用)                  | 50 |
| 消耗品                                                      | 51 |
| オプション                                                    | 51 |
|                                                          | -  |

# 本機の準備を行います

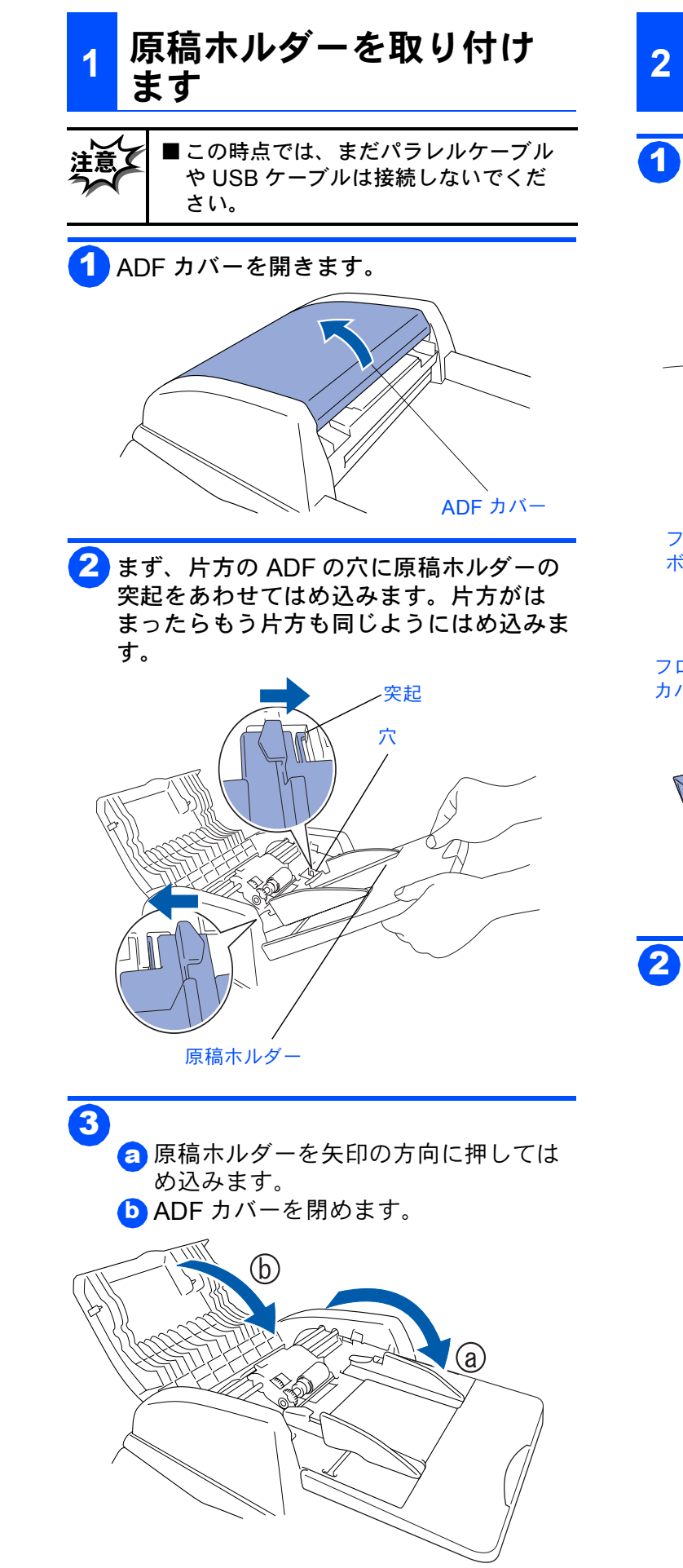

### 2 ドラムユニットを取り付けま す

 フロントカバーボタンを押してフロントカ バーを開きます。

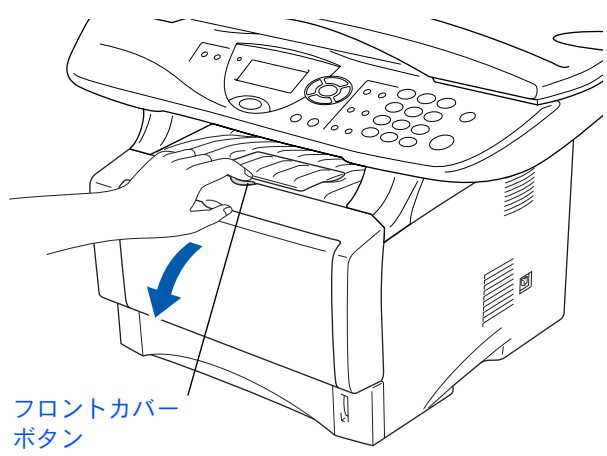

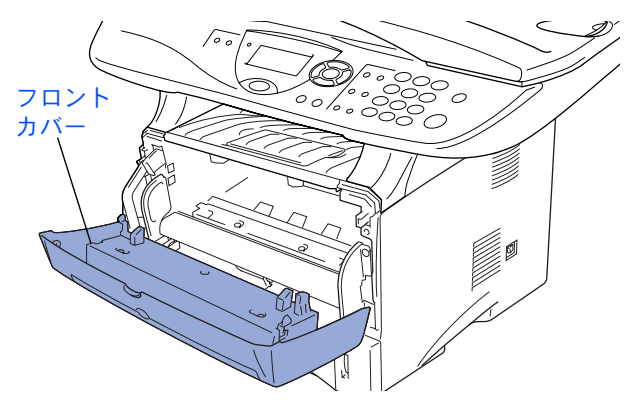

2 ドラムユニットを袋から取り出します。 保護部品を取りのぞきます。

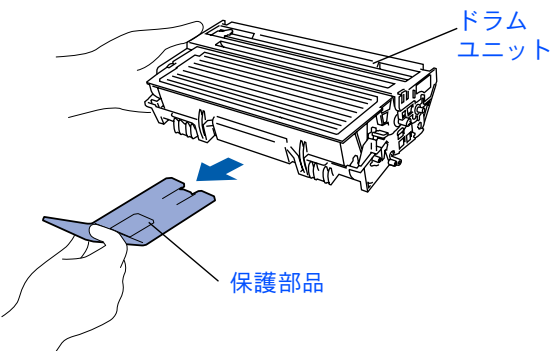

Step 1

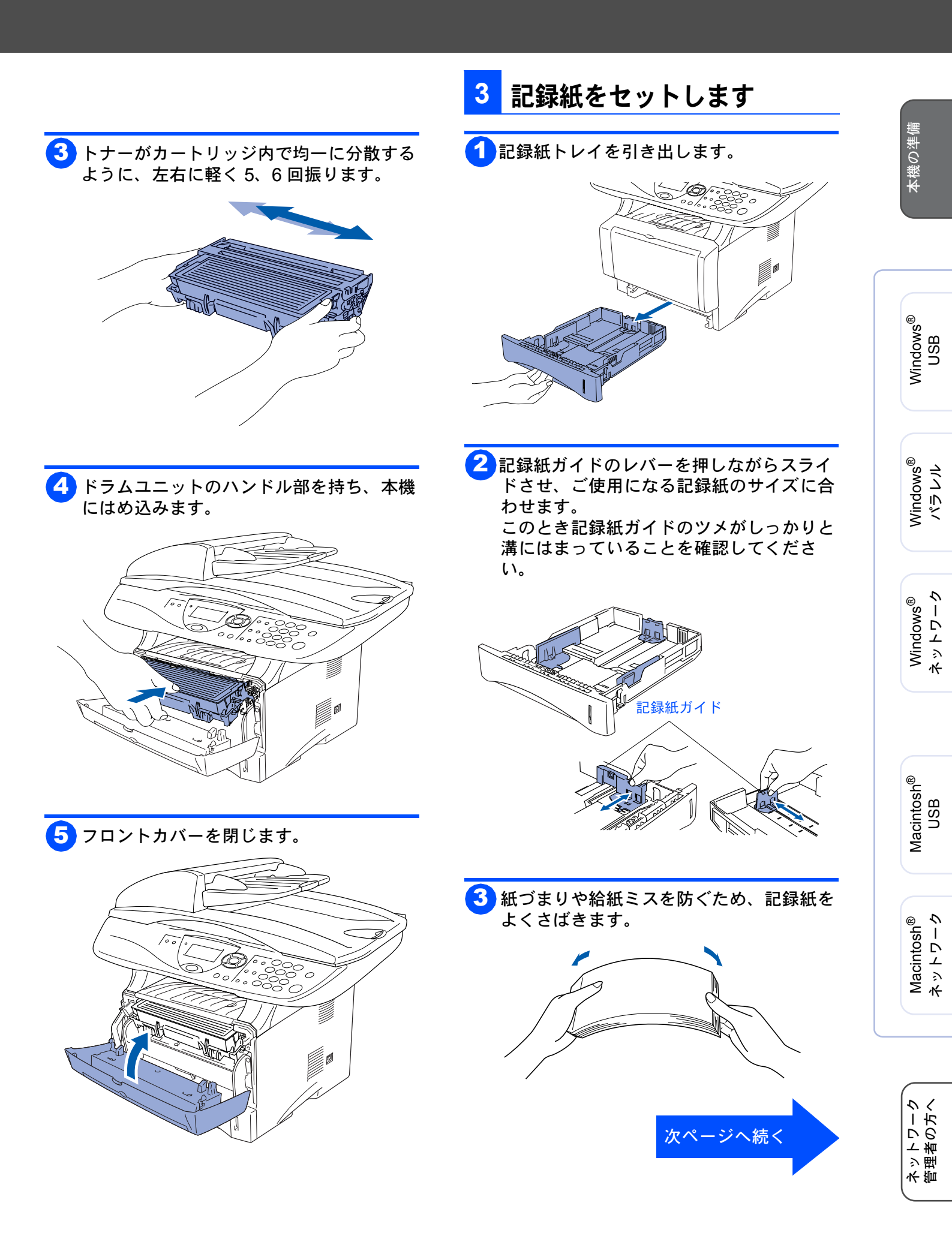

Step 1

## 本機の準備を行います

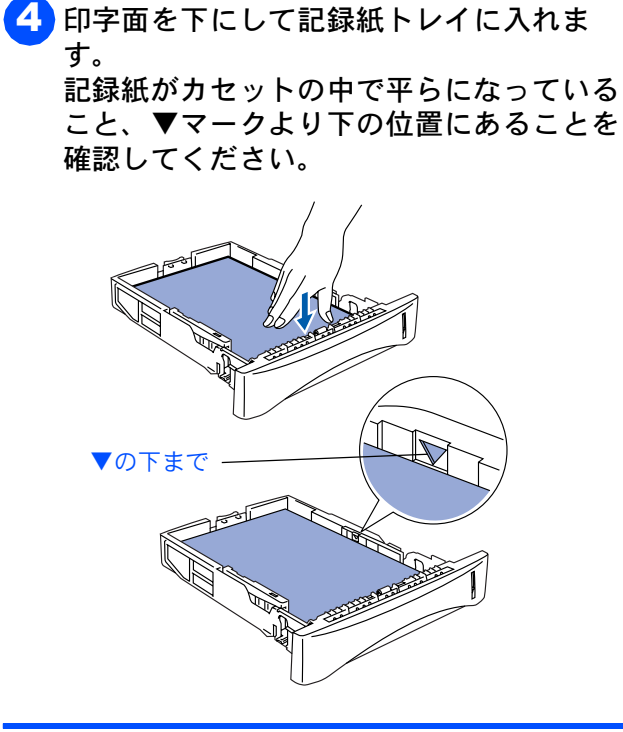

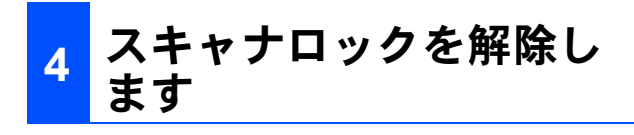

 スキャナロックレバーを奥に押して、ス キャナロックを解除します。

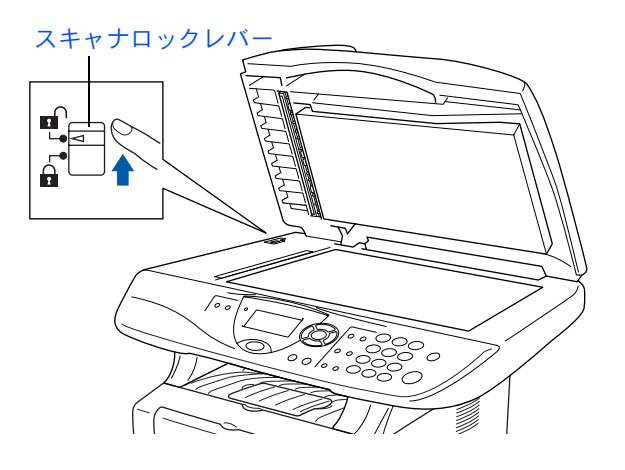

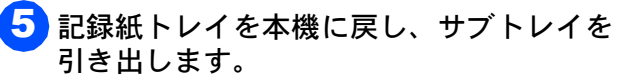

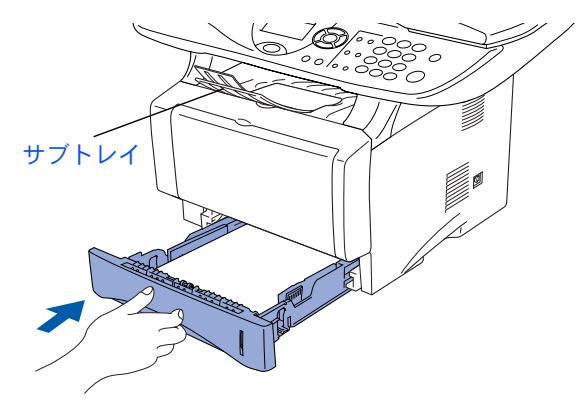

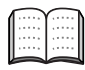

A4(80g/ m<sup>0</sup>の普通紙)で約 250 枚まで セットできます。 セットできる記録紙のサイズと枚数につい ては、取扱説明書の「2章ご使用前の準備」

『記録紙について』を参照してください。

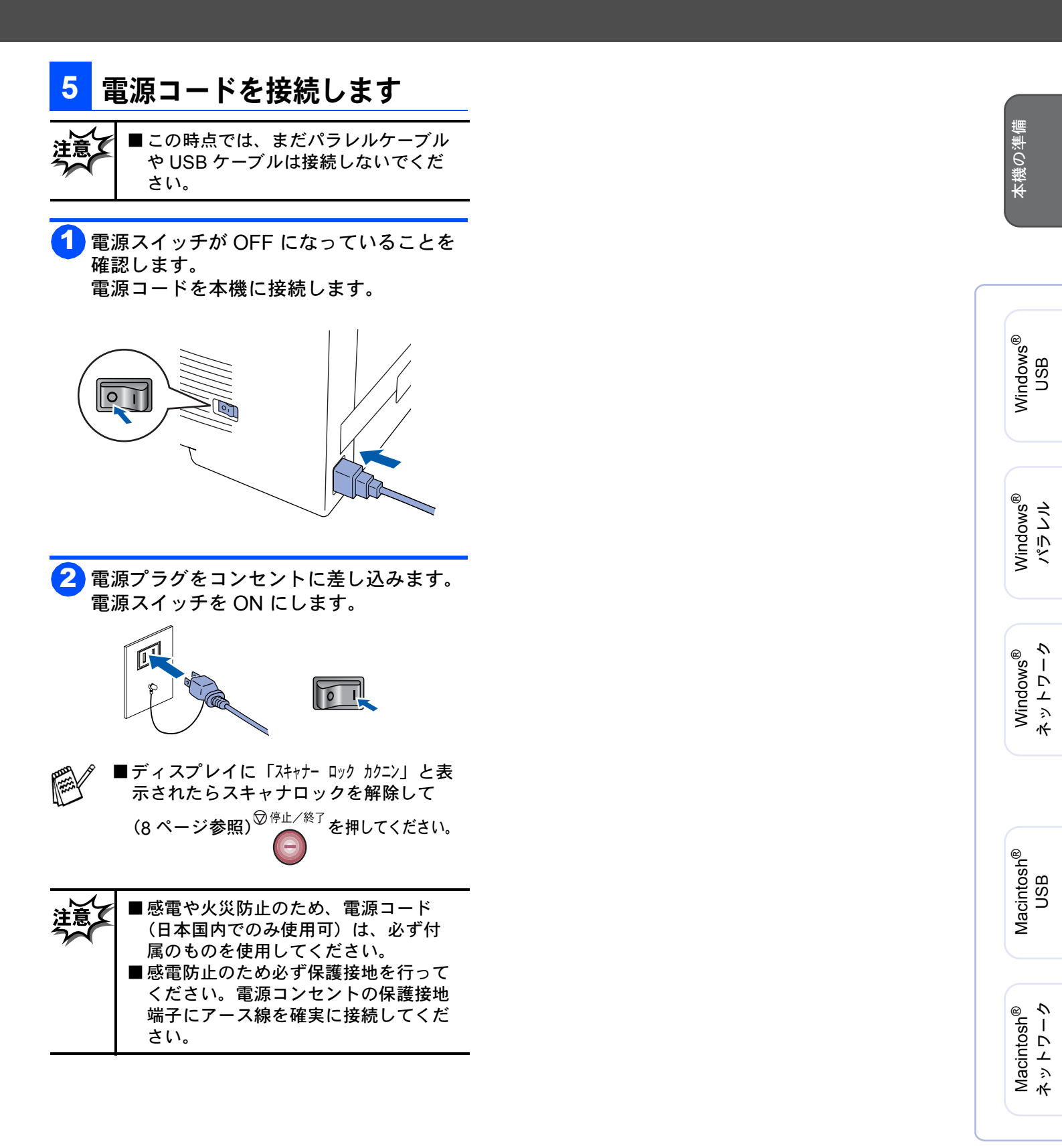

**10** ページの **Step2** へ 進んでください。 ネットワーク 管理者の方へ

## CD-ROM の内容

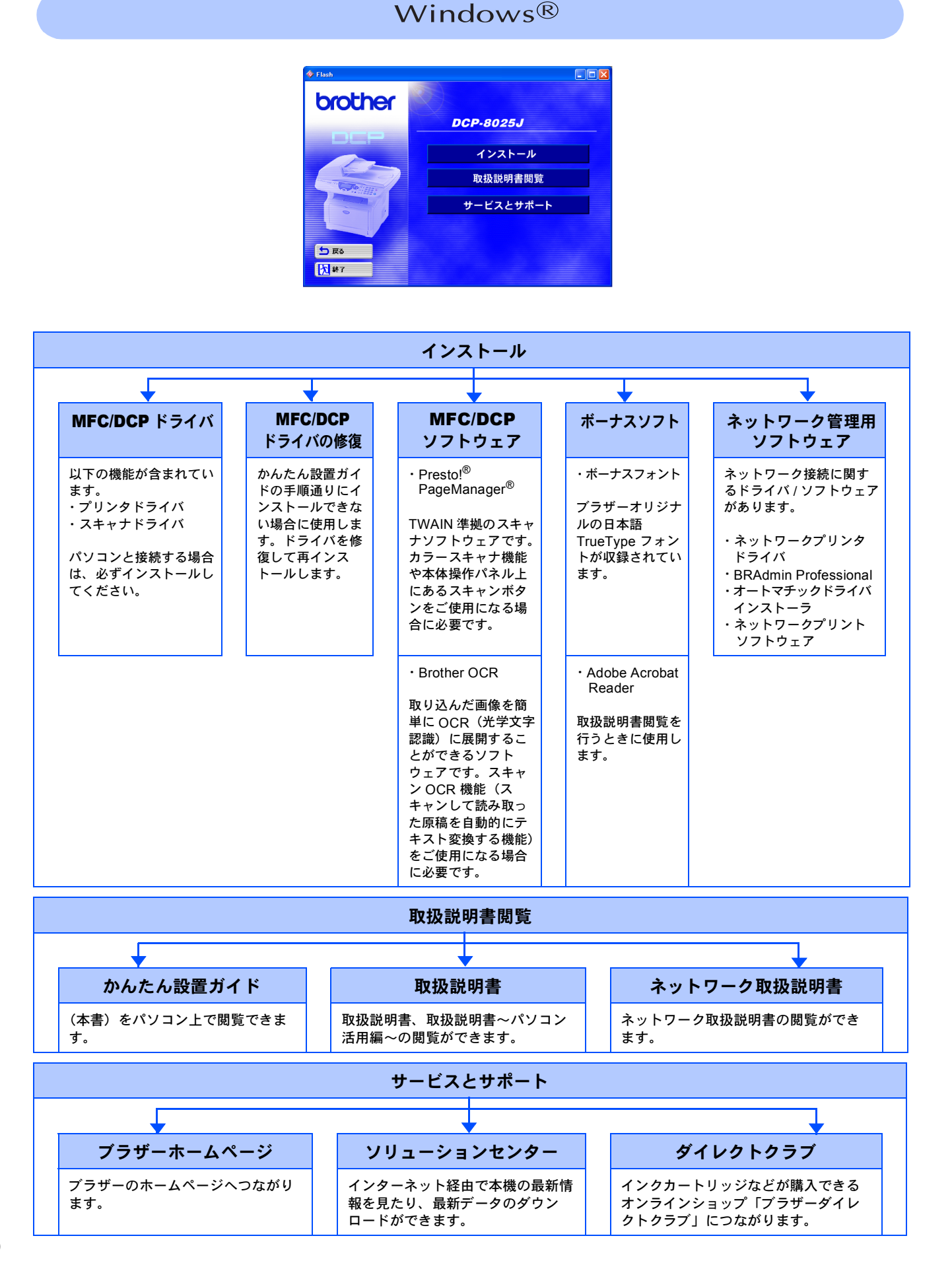

#### Macintosh<sup>®</sup>

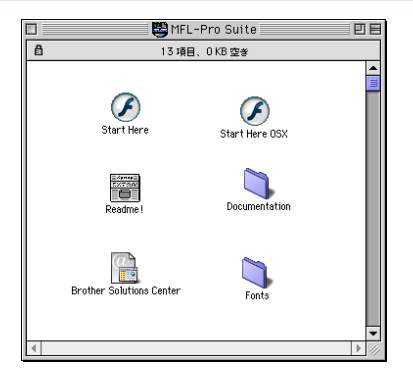

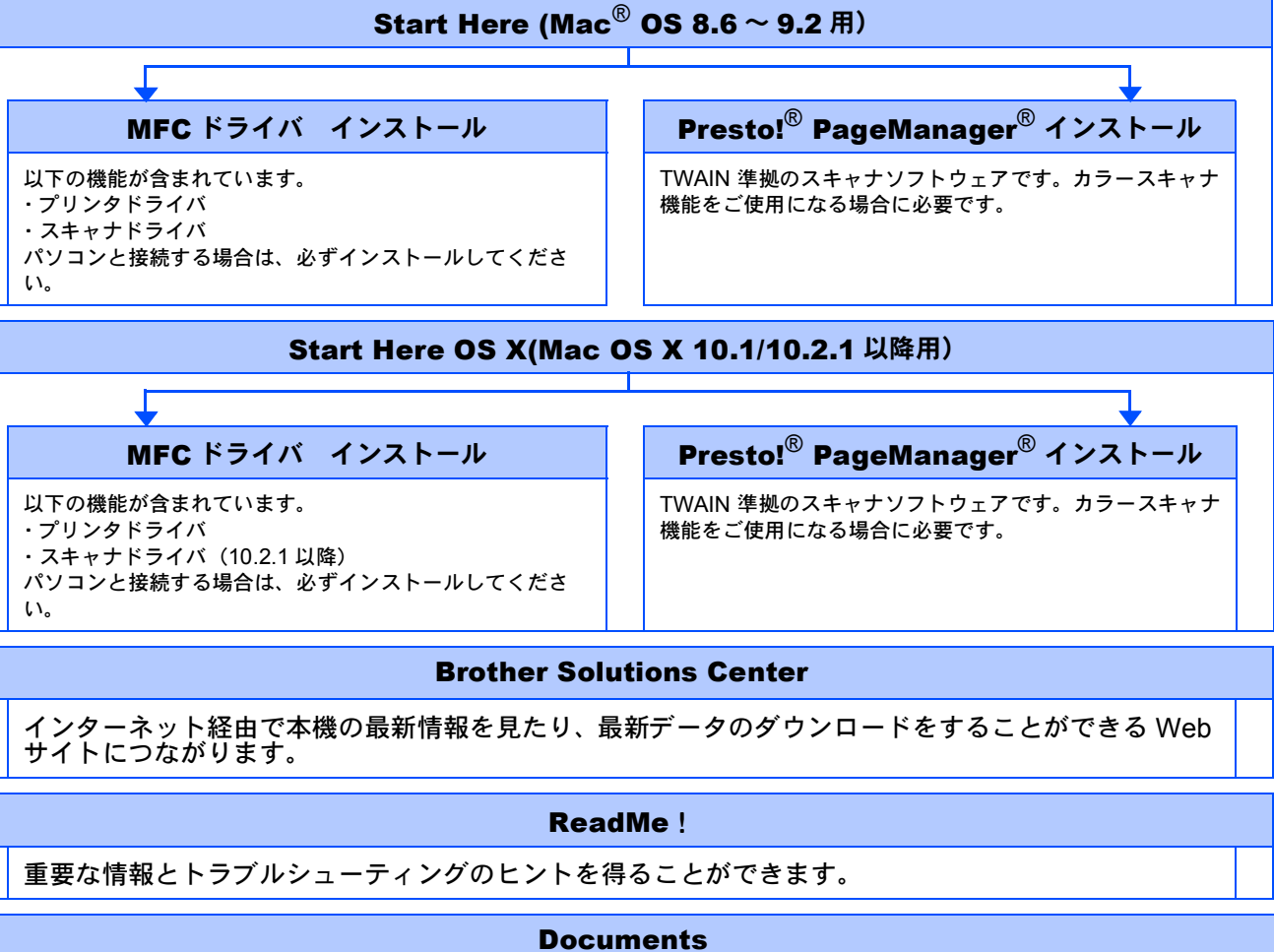

・かんたん設置ガイド (本書)をパソコン上で閲覧できます。

 取扱説明書 取扱説明書、取扱説明書~パソコン活用編 ~の閲覧ができます。

・ネットワーク設定説明書 ネットワーク設定説明書の閲覧ができま す。

#### Fonts

ブラザーオリジナルの和文書体が収録されています。

本機をパソコンと接続してプリンタやスキャナとして使用する場合は、プリンタドライバやスキャナドライバ といったドライバや付属のソフトウェアなどをインストールする必要があります。 ソフトウェアをインストールする前に CD-ROM に収録されている内容と、パソコンの動作環境を確認してく ださい。

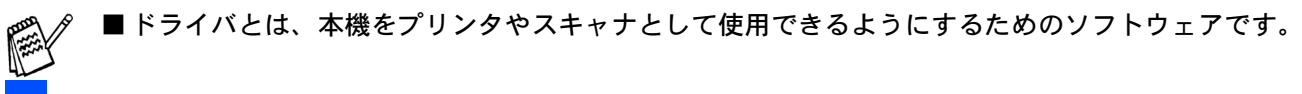

## 動作環境

Windows®

#### **OS / CPU /**メモリー

Windows<sup>®</sup> 95/98/98SE/Me /2000 Professional

**,Windows NT<sup>®</sup> 4.0**(**SP6** 以降) Pentium<sup>®</sup> Ⅱプロセッサ(Pentium<sup>®</sup> 互換 CPU 含 む)以上 /64MB( 推奨 128MB) 以上 **Windows<sup>®</sup> XP** Pentium<sup>®</sup> Ⅱプロセッサ 300MHz(Pentium<sup>®</sup> 互換 CPU 含む)以上 /128MB( 推奨 256MB) 以上

#### ディスク容量

270MB 以上の空き容量

#### CD-ROM ドライブ

2 倍速以上必須

#### インターフェース

USB 2.0

パラレル

- ネットワーク(10Base-T)/(100Base-TX)
- ※ USB ケーブル、パラレルケーブル、ネットワー クケーブルは市販のものをお使いください。
- ※ネットワーク接続にはオプションのネットワー クボード(NC-9100h)が必要です。
- ※ USB ケーブル、パラレルケーブルは長さが 2.0m 以下のものをお使いください。
- ※お使いのパソコンが Hi-Speed USB 2.0 に対応 している場合は、Hi-Speed USB 2.0 の動作が 保証されたケーブルをお使いください。(Hi-Speed USB 2.0 の動作が保証されたケーブル には認証ロゴがはいっています。)
- ※ Full-Speed USB 2.0/USB1.1 対応のパソコン でもご使用いただけます。

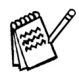

■メモリーの容量に余裕があると、動作が安定します。

- Windows<sup>®</sup> 2000 Professional/XP,Windows
  NT<sup>®</sup>4.0 を使用している場合は、「アドミニストレーター(Administrator)権限」でログオンする必要があります。
- USB 接続は、次のパソコンに対応しています。
- ・Windows<sup>®</sup> 98/98SE/Me/2000/XP のプレインス トールモデル
- ・以下のアップグレードモデル Windows<sup>®</sup> 98/98SE → Windows<sup>®</sup> Me/2000/XP Windows<sup>®</sup> Me → Windows<sup>®</sup> 2000/XP Windows<sup>®</sup> 2000 → Windows<sup>®</sup> XP

#### Macintosh®

#### OS /メモリー

Mac OS<sup>®</sup> 8.6 ~ 9.2/32MB(推奨 64MB)以上 Mac OS<sup>®</sup> X 10.1 または 10.2.1 以降 /128MB(推奨 160MB)以上

#### ディスク容量

280MB 以上の空き容量

#### CD-ROM ドライブ

2 倍速以上必須

#### インターフェース

#### USB

ネットワーク ※ USB ケーブル、ネットワークケーブルは市販 のものをお使いください。 ※ネットワーク接続にはオプションのネットワー クボード (NC-9100h) が必要です。 ※ USB ケーブルは長さが 2.0m 以下のものをお 使いください。

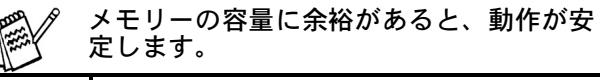

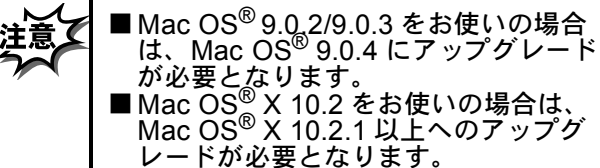

<sup>●</sup>OS 対応表

お使いいただいているパソコンの OS によって本機で使用できる機能が異なります。

| OS<br>機能                                          | 8.6 ~ 9.2 | 10.1 | 10.2.1<br>以降 |
|---------------------------------------------------|-----------|------|--------------|
| プリンタ                                              | 0         | 0    | 0            |
| スキャナ                                              | 0         | ×    | 0            |
| Presto! <sup>®</sup> Page<br>Manager <sup>®</sup> | 0         | 0    | 0            |

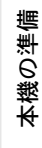

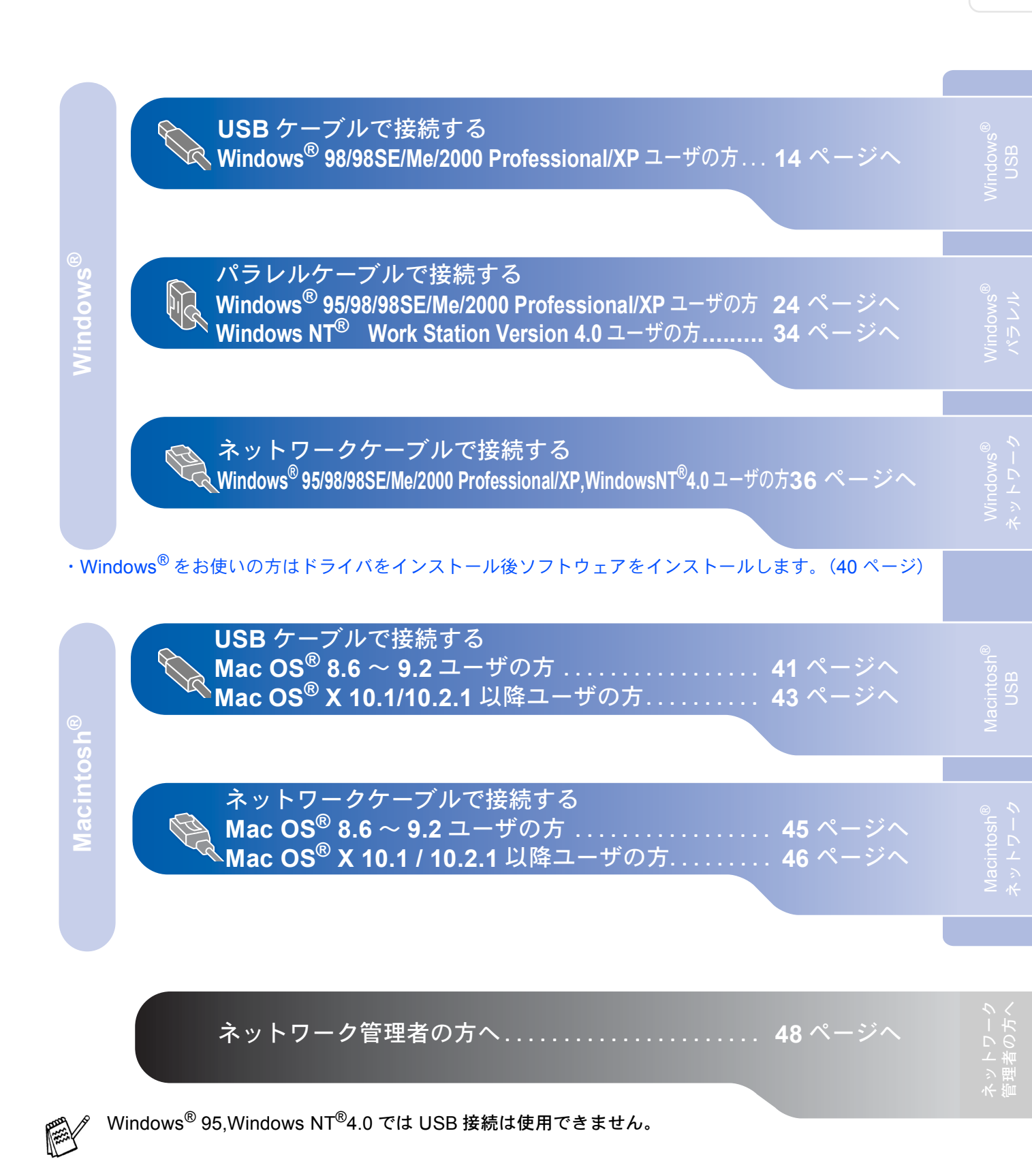

💊 USB ケーブルで接続する

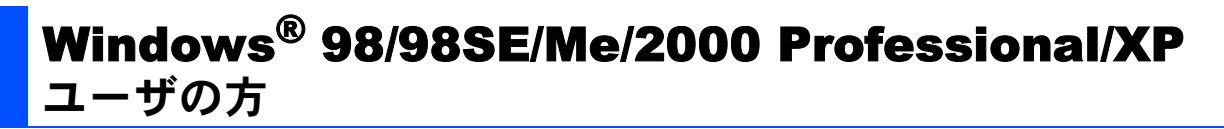

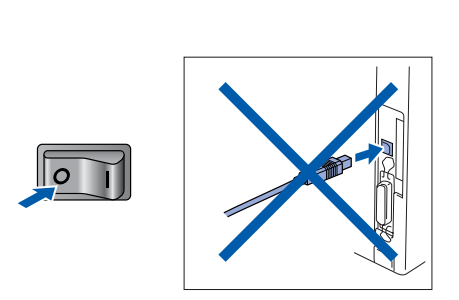

本機の電源スイッチを OFF にします。

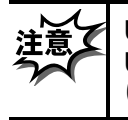

USB ケーブルが接続されている場合は、 USB ケーブルを本機から外してくださ い。

- 2 パソコンの電源を入れます。 Windows<sup>®</sup> 2000 Professional/XP をご使用の場合は、アドミニストレータ (Administrator)権限でログオンします。
- <mark>3</mark> 付属の CD-ROM を CD-ROM ドライブに セットします。

0

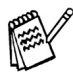

- '画面が表示されないときは「マイコン ピュータ」から CD-ROM ドライブをダブ ルクリックし、「SETUP.EXE」をダブル クリックして画面を表示させてください。
- る モデル選択画面が表示されたら、ご使 用のモデルをクリックしてください。 メイン画面が表示されます。

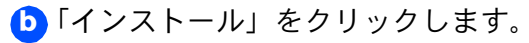

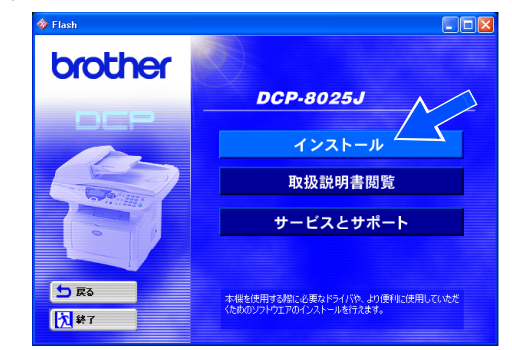

C 「MFC/DCP ドライバ」をクリックします。

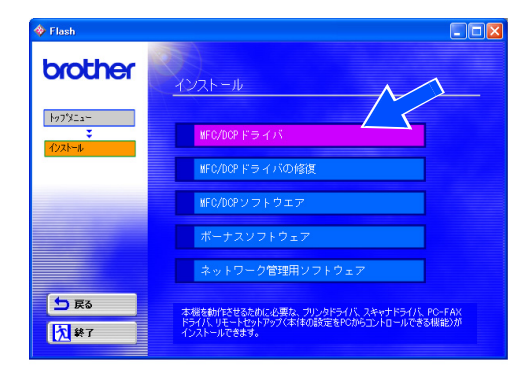

#### ┫「次へ」をクリックします。

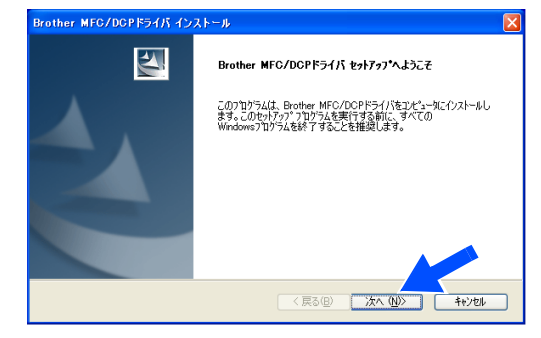

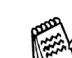

上記画面インストール中にエラーメッセー ジが表示された場合、すでにインストール されている MFC/DCP ドライバをアンイン ストールする必要があります。スタートメ ニューから [すべてのプログラム] -[Brother] - [Brother MFC/DCP] -[アンインストール] の順に選択し、画面 に表示される指示に従ってください。アン インストール後、再度手順1からやりなお してください。

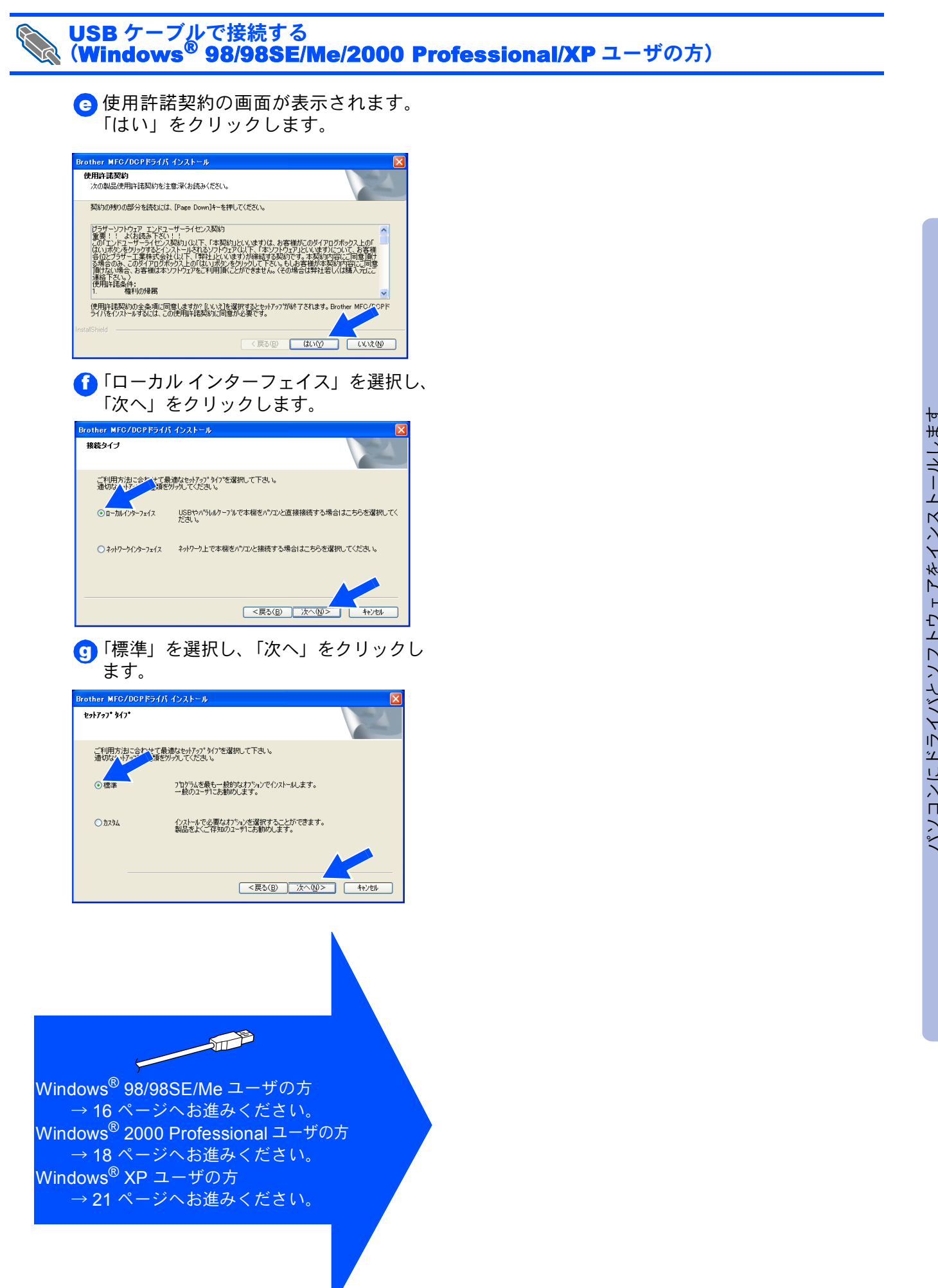

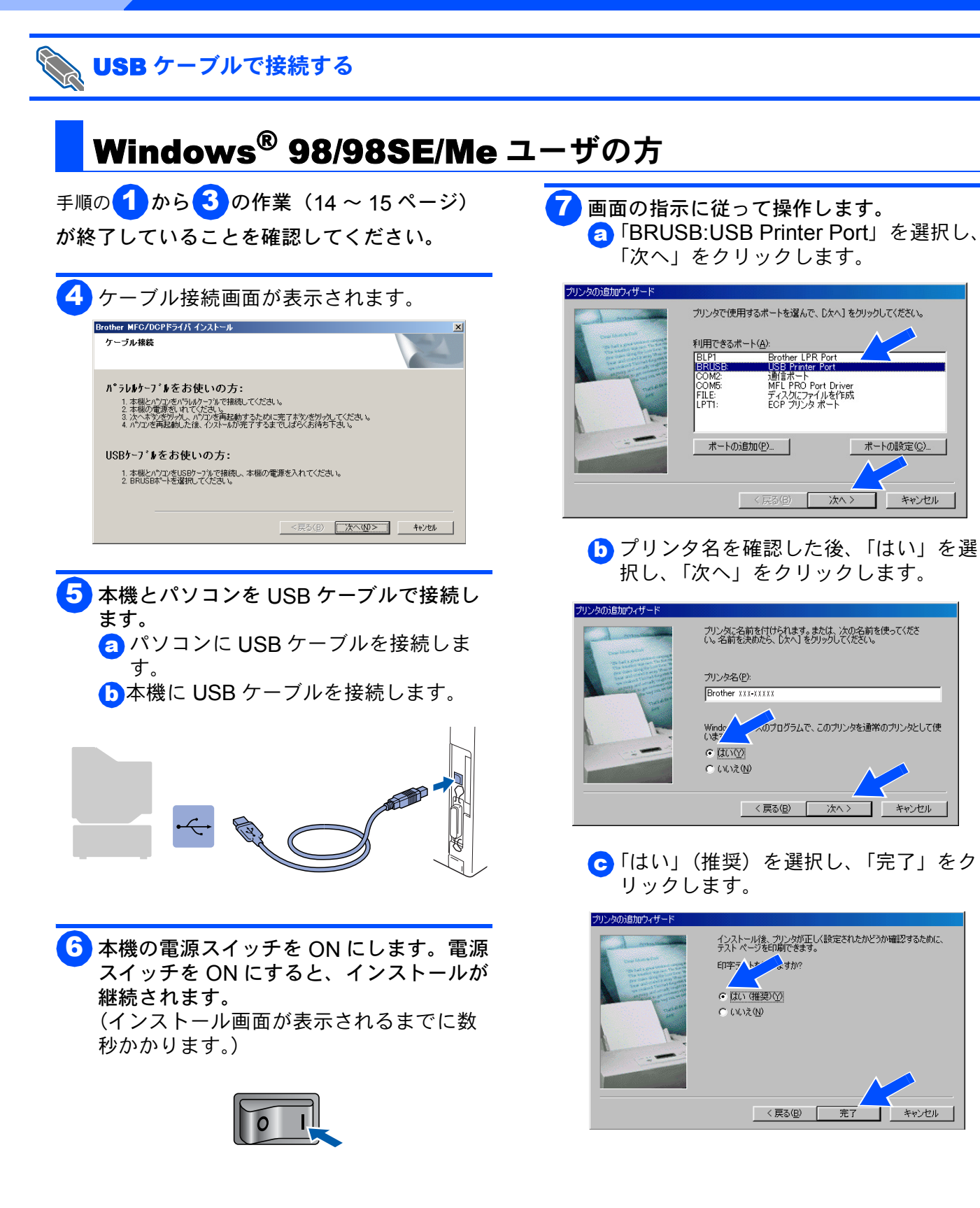

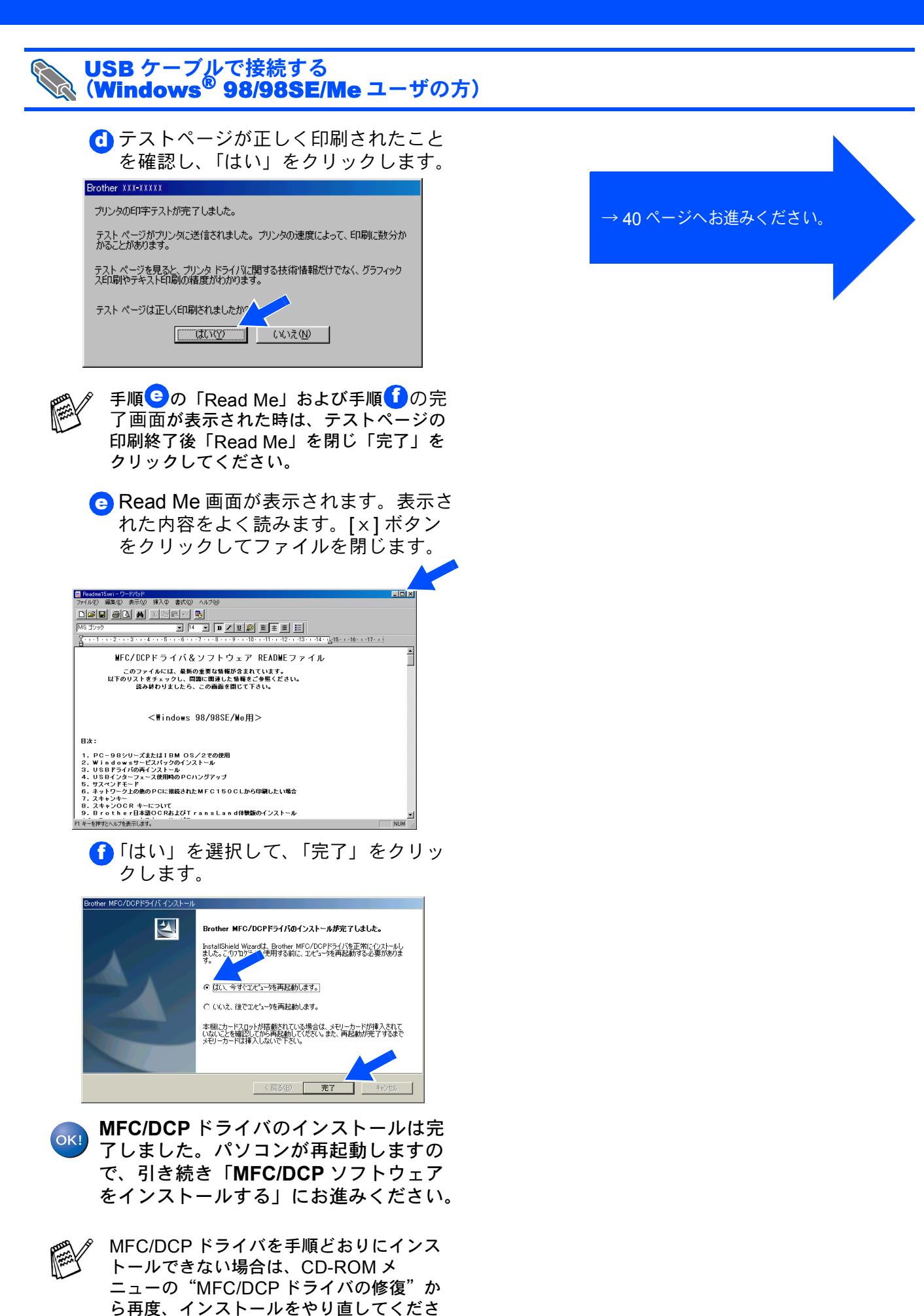

い。

ネットワーク 管理者の方へ

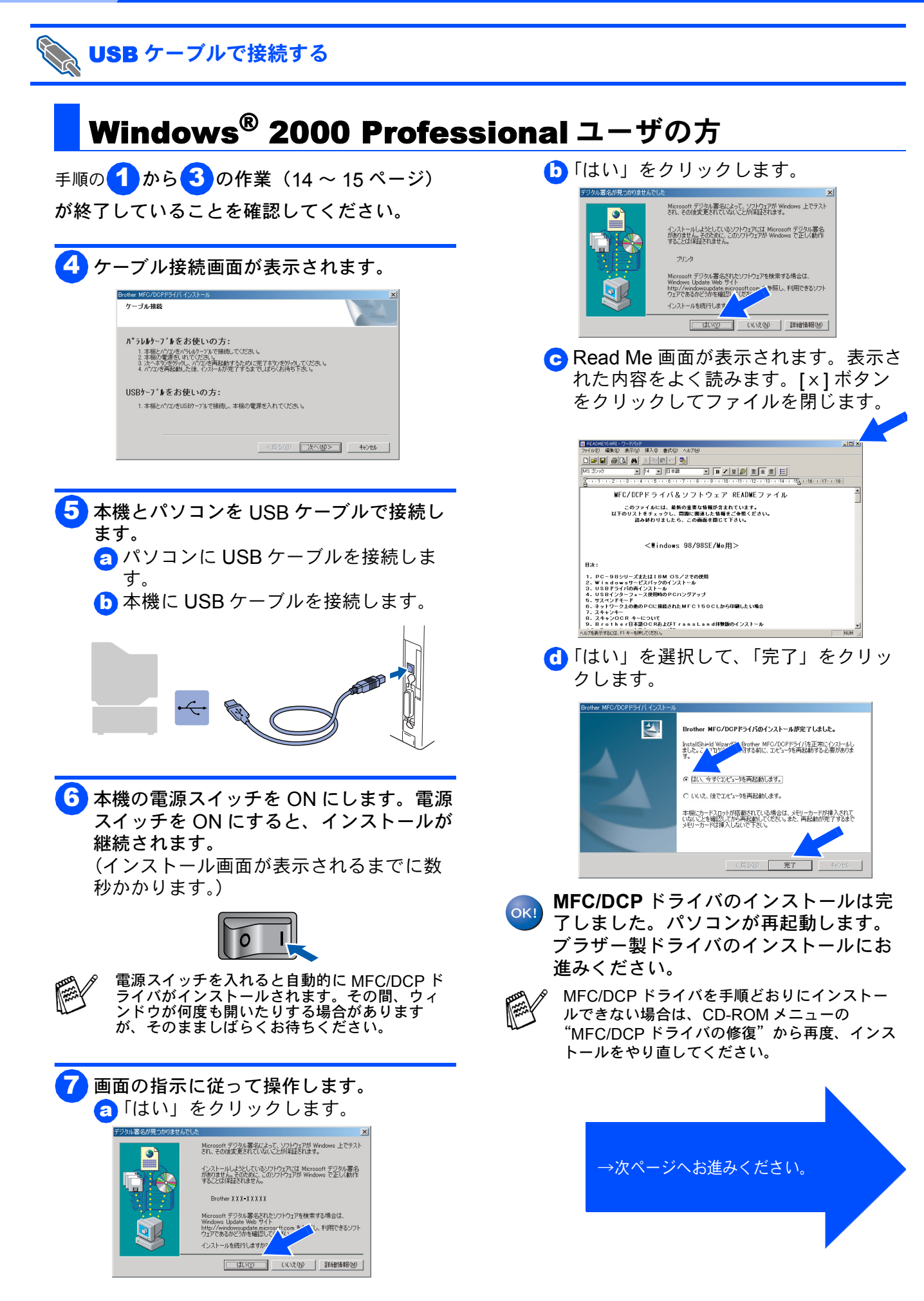

.

キャンセル

OK

キャンセル

▼ ●第(B)

次ページへ続

(X:は CD-ROM のドライブ名です)

製造元が配布するインストール ディスクを指定したドライブに挿入 して、IOKJ をクリックしてください。

製造元のファイルのコピー元 (C)

X#JPN#W2K#Addpr

本機の準備

Windows<sup>®</sup> USB

パソコンにドライバとソフトウェアをインストールします

#### USB ケーブルで接続する (Windows<sup>®</sup> 2000 Professional ユーザの方) ブラザー製ドライバのインストール 🔁 「ディスク使用」をクリックします。 ■ すでに Windows<sup>®</sup> 標準のプリンタドライ バがインストールされています。 プリンタの追加ウィザード 製造元とモデルでどのブリンタを使うか決定します。 ■ブラザー製プリンタドライバをインス アリンタの製造元とモデルを増択してがたい。アリンタにイレストールティスクが行用している場合は、FrA2か 使用を知られてくたちい。アリンタが一覧にない場合は、アリンタのマニュアルを参照して互換性のあるアリン 多な提供してたたい。 トールすると、プリンタ機能がフルサ ポートされます。 V2002 ( Acolor620 SM U60 J15 iji Xerox Acolor620 SMICS Server V40 iji Xerox Acolor62x SM IOS N v10 K Acolor62x RM IOS L=PS J5 K Acolor62x RM IOS L=PS J5 K Acolor62x RM IOS L=PS J5 K Acolor62x RM IOS L=PS J5 Datapro Diconix Digital 8 「スタート」→「設定」→「プリンタ」→ Update(W) ディスク使用(U)\_ 「プリンタの追加」を順にクリックします。 〈戻る(日) 次へ(10) > キャンセル 🚯 「参照」をクリックします。 9「次へ」をクリックします。 製造元が配布するインストールディスクを指定したドライブに挿入 して、【OK】をクリックしてください。 プリンタの追加ウィザードの開始 OK - 4 キャンセル このウィザードを使うと、プリンタのインストールまたはプリンタの接続を行う ことができます。 統行するには、「欠へ」をクリックしてください。 製造元のファイルのコピー元(C) 145 • 参照(<u>B)</u> 14「ファイルの場所」のプルダウンメニュー から CD-ROM ドライブを選択し、「¥ ホヘロン キャンセル JPN ¥W2K ¥Addprt」フォルダを開きま す。 🚺 「ローカルプリンタ」を選択し「プラグア - 🗢 🖻 💣 🖬 🔁 V ンドプレイプリンタを自動的に検出してイ Addprt ンストールする」のチェックを外し、「次 へ」をクリックします。 1 ローカルまたはネットワーク プリンタ ブリンクはどのようにコンピューダご接続していますか? ファイル名(N): ファイルの種類(I) IIK(Q) マュータに接続されている場合は「ローカル プリンタ」を、別のコンピュータまたは直 気されている場合は「ネットワーク プリンタ」をグックしてください。 ブリンタが 持ネット <u>カル フリンタ①</u> プラグ アンド プレイ プリンタを自動的に検出してインストールする(<u>A</u>) 🚹 再度「開く」をクリックします。 ワーク プリンタモ 🚽 🗢 🖻 💣 🗔 -**3** < 戻る(B) (次へ(N)) MRK (Q) • 11「次のポートを使用」のプルダウンメ ニューから、「USB ×××」を選択し「次 16 画面に「X:¥JPN¥W2K¥Addprt」が表 へ」をクリックします。 示されたのを確認し、「OK」クリックしま プリンタ ポートの選択 コンピュータはポートを通してプリンタと通信しています。 す。

使用するプリンタ ボートを選択してください。ボートが一覧(しない場合、新しいボートを追加してください。

USEDUTO FOR A CONTRACT CONTRACT

-

< 戻る(B) 次へ(M) > キャンセル

|説明

注意: はたんにいました。 で 新しいボートの作成(©): 種類: Brother MFL Po

シリアル ボー シリアル ボー シリアル ボー

トワーク 者の方へ う 理

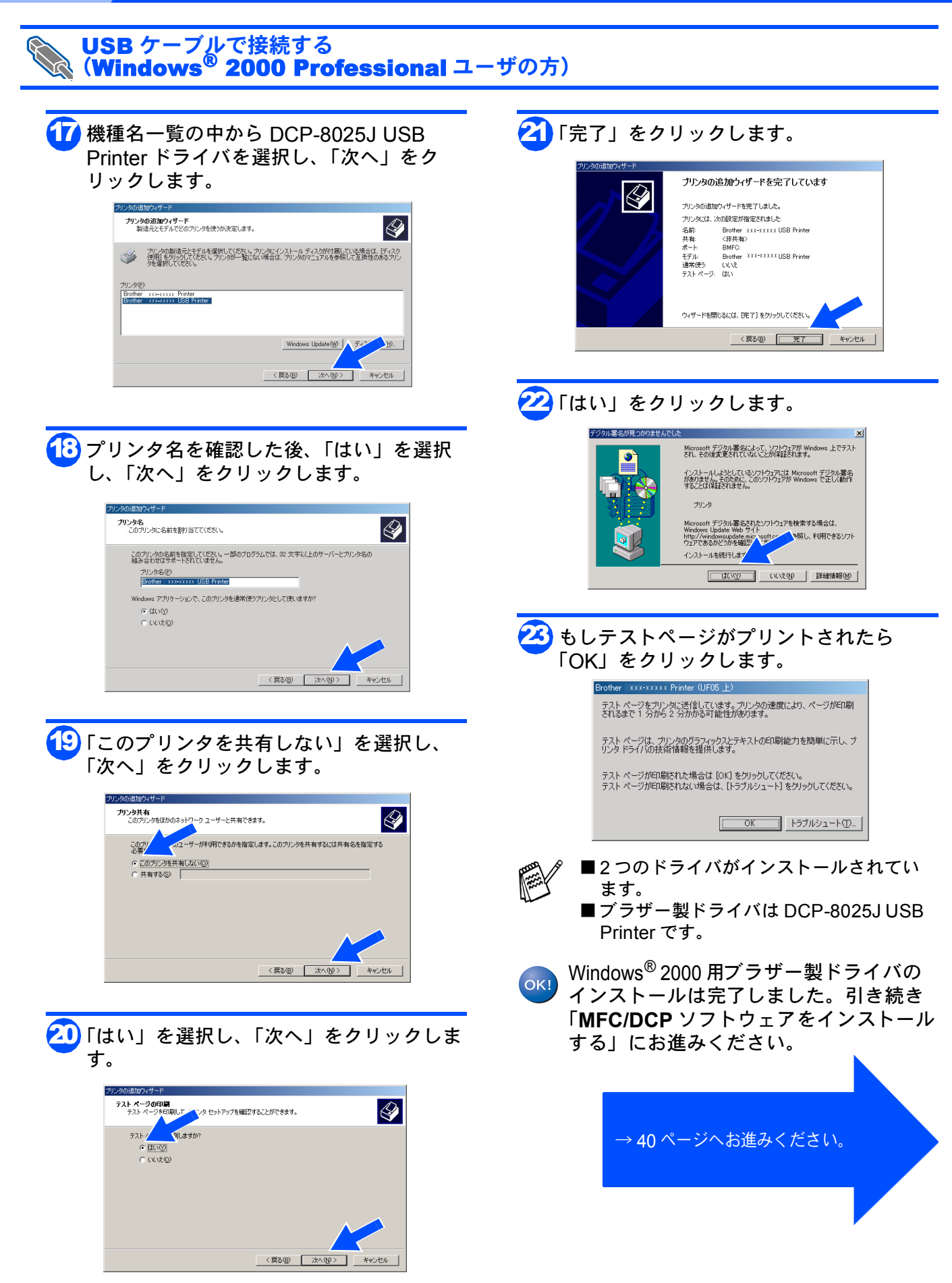

#### Windows®

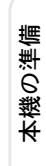

パンコンにドライバとソフトウェアをインストールします

う 理

#### Windows<sup>®</sup> XP ユーザの方 手順の1から3の作業(14~15ページ) 7 画面の指示に従って操作します。 a Read Me 画面が表示されます。表示さ が終了していることを確認してください。 れた内容をよく読みます。[x]ボタン をクリックしてファイルを閉じます。 ケーブル接続画面が表示されます。 Brother MFC/DCPドライバ インストール ケーブル接続 B/U/DE2.8 H WFC/DCPドライバ&ソフトウェア READWEファイル パラレルケーブルをお使いの方: このファイルには、最終の重要な装積が含まれています。 以下のリストをチェックし、問題に関連した装着をご多照ください。 読み終わりましたら、この画画を間じて下さい。 ノレガラーナーが全体の1度に「ロノガ・ 1、本環とパインであり、小いで経動してください。 2、本願の電源をいいてください。 3、目前的にドイバがインスートだけます。そのまましばらくお待ち下さい。 ※その都同度もウイリアが描くことがあります。 <Windows 98/98SE/We用> USBケーブルをお使いの方: 9日シリーズまたは1日M OS/2での使用 dowsサービスパックのインストール ぞうイバの再インストール インターフェース使用時のPCハングアップ 本様とパンジをUSBケーブルで抽線し、本様の電源を入れてくださし。 自動的にドライバがイントしばれます。そのまましばらくお待ち下さし。 ※その間何度もウイトやが聞くことがあります。 <戻る(B) 次へ(U)> キャンセル リーズまたはIBM OS/2で DMFCFライ/RL NEC社のPC ■6サービスパックのインストール 「モインストール市に好」を45×45サービスパックモインストールすると、MF( 中なくたけます。MFCトルイパタアレイシストール」、高数MFCトルイパー 日本一時になない。 「はい」を選択して、「完了」をクリッ 本機とパソコンを USB ケーブルで接続し クします。 ます。 a パソコンに USB ケーブルを接続しま す。 N her MFC/DCPドライバのインストールが完了しました。 InstallS7 vid With Arother MFC/DCPドライバを正常にインストールしました。 b 本機に USB ケーブルを接続します。 ●はい、今すくコル。」一吃再起動します。 ○いいえ、後でコンピュー9を再起動します。 本様にカードスロットが搭載されている場合は、メモリーカードが挿入されて いないことを確認してから再起動してください。また、再起動が完了するまで メモリーカードは挿入しないで下さい。 〈戻る(四) 完了 キャ MFC/DCP ドライバのインストールは完 OK! 了しました。パソコンが再起動します。 ブラザー製ドライバのインストールにお 本機の電源スイッチを ON にします。電源 進みください。 スイッチを ON にすると、インストールが 継続されます。 MFC/DCP ドライバを手順どおりにインストー (インストール画面が表示されるまでに数 ルできない場合は、CD-ROM メニューの 秒かかります。) "MFC/DCP ドライバの修復"から再度、インス トールをやり直してください。 電源スイッチを入れると自動的に MFC/ →次ページへお進みください。 DCP ドライバがインストールされます。 その間、ウィンドウが何度も開いたりする 場合がありますが、そのまましばらくお待 ちください。

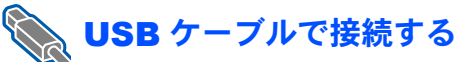

#### Step 2 ドライバとソフトウェアをインストールします USB ケーブルで接続する (Windows<sup>®</sup> XP ユーザの方) ブラザー製ドライバのインストール 「ディスク使用」をクリックします。 ■ すでに Windows<sup>®</sup> 標準のプリンタドライ バがインストールされています。 プリンタ ソフトウェアのインストール 製造元とモデルでどのプリンタ ソフトウェアを使うか決定します。 ■ブラザー製プリンタドライバをインス トールすると、プリンタ機能がフルサ カリンタの製造元とモデルを選択して(ださい。クリンタにインストールティスクが付属している場合は、ディスク 使用しをり)つして(ださい。フリンタ加一覧にない場合は、プリンタのマニュアルを参照して互換性のあるアリン タンワトプロを提供して(ださい。) ポートされます。 製造元 プリンタ Brother HL-4PSJ Brother HL-8PSJ Brother HJ-100 Brother HJ-100i Brother Bull Canon <mark>8</mark>・Windows<sup>®</sup> XP Professional ユーザーの方 このドライバはデジタル署名されています。 ドライバの署名が重要な理由 Windows Update(W) ディスク使用(H). $\lceil A g - h \rfloor \rightarrow \lceil J \eta \gamma g \rangle FAX \rfloor \rightarrow \lceil J \eta \gamma \eta \gamma g \rangle$ < 戻る(B) 次へ(N)> キャンセル タのインストール(プリンタの追加)」を順に クリックします。 🚯 「参照」をクリックします。 ・Windows<sup>®</sup> XP Home Edition ユーザーの方 「スタート」→「コントロールパネル」→「プ 製造元が配布するインストール ディスクを指定したドライブに挿入 して、下の正しいドライブが選択されていることを確認してください。 リンタと FAX」→「プリンタのインストール」 J. キャンセル を順にクリックします。 製造元のファイルのコピー元(<u>C</u>): ✓ 参照(B)... Α¥ 9「次へ」をクリックします。 ┫┫「ファイルの場所」のプルダウンメニュー プリンタの追加ウィザードの開始 から CD-ROM ドライブを選択し、「¥ このウィザードを使うと、プリンタのインストールや犠牲の設定を行うことが できます。 JPN关WXP关Addprt」フォルダを開きま USB ポート (年たは IEEE 1394 や赤外線などのホットデ グロ能なポート) を使って接続するブラグ アンド プレイガ なグリンダを使う場合は、このウィザードを実行する必要は おりません。ドマンというをフリックしてのウィザードを閉いて から、プリンののケーブルネマ・ジー・ (j) す。 ペート・ノリンタのケーブルをコンピューダに表 をコンピューダの赤外線ボートの方向に向け 電源を入れてください。Windows が自動的 ストールします。 マイルの場所 統行するには、「次へ」をクリックしてください v 🔾 🔊 < 戻る(B) (次へ図) キャンセノ 🔟 「このコンピュータに接続されているロー 7ァイル名(N) ・ 一 開、② ・ キャンセル カルプリンタ」を選択し、「プラグアンド ファイルの種類① プレイ対応プリンタを自動的に検出してイ ンストールする」のチェックを外し、「次 15 再度「開く」をクリックします。 へ」をクリックします。 加ウィザード ローカル ブリンタまたはネットワーク ブリンタ 設定するブリンタの種類・ どしてください。 マイルの場所の: 🔽 😋 🌶 📂 🗔• 🗀 Addpri BRUSB INF 種類を指定してください。 使用之 このコンピューダに掲載されているローカル プリンタ(Q) 「プラグ アンド フレイ対応プリンタを自動的に検出してインストールする(A) ネットワーク プリンタ、またはほかのコンピューダに掲続されているプリンタ(E) . ファイル名(N): V RKO BRUSBIN ブリントサーバーに接続されていないネットワークプリンタの設定を行うには、 ローカルプリンタのオブションを選択してください。 ファイルの種類(工): (戻る(日) 次へ( 1 画面に「X:¥JPN¥WXP¥Addprt」が表 示されたのを確認し、「OK」クリックしま 11 「次のポートを使用」のプルダウンメ す。 ニューから、「USB ×××」を選択し「次 (X:は CD-ROM のドライブ名です) へ」をクリックします。 フロッピー ディスクからインストール プリンタ ポートの選択 ア・パーータはポートを介してプリンタと通信します。 製造元が配布するインストールディスクを指定したドライブに挿入 して、下の正しいドライブが選択されていることを確認してください。 E OK ブリンタのボートを選択してください。ボートが一覧にない場合は、新しいボートを作成できます。 キャンセル 次のポートを使用(U): 注意 ほとんどのコンピュータは LPT:ボートを使ってローカル プリンタと動信します。このボー のコネクタはこのような形状をしています:

製造元のファイルのコピー元(C):

X:¥JPN¥WXP¥Addprt

✔ 参照(B)...

20

〈戻る(四) 次へ(四) > (

0

○新しいポートの作成(©):

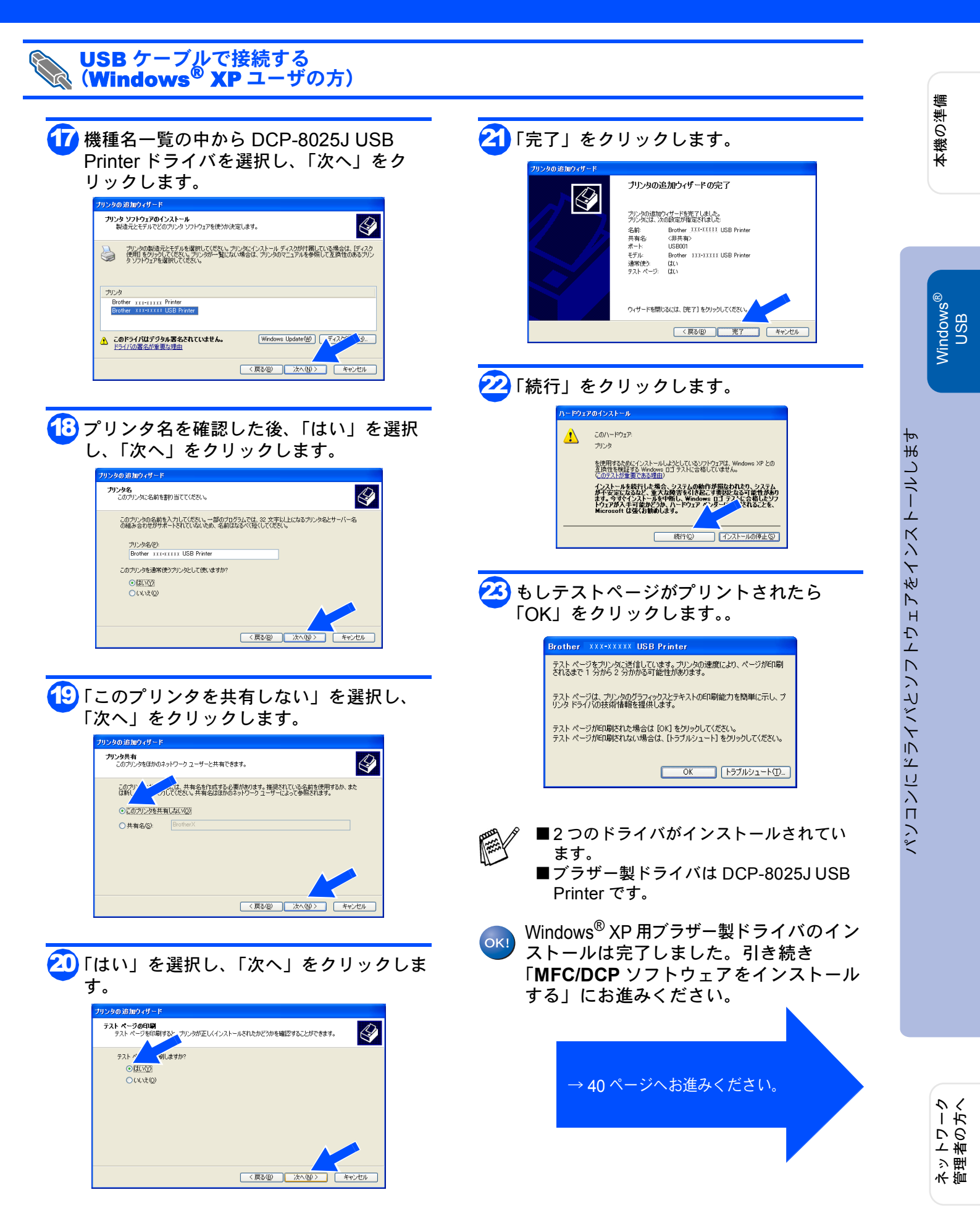

パラレルケーブルで接続する

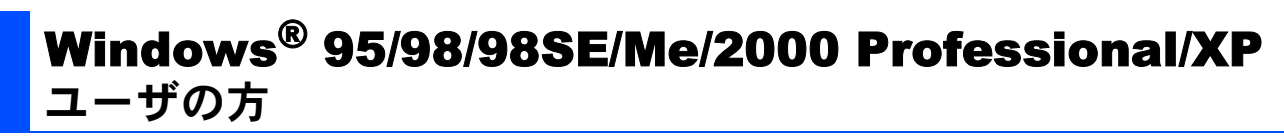

インストールを開始する前に本機の設定(6~9 ページ)が完了していることをご確認ください。

<mark>1</mark> 本機の電源スイッチを OFF にします。

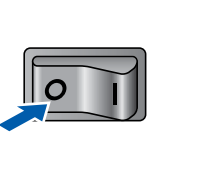

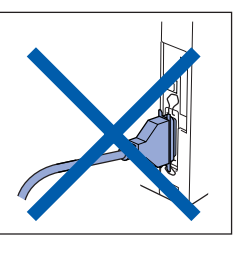

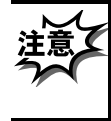

パラレルケーブルが接続されている場合 は、パラレルケーブルを本機から外して ください。

2 パソコンの電源を入れます。 Windows<sup>®</sup> 2000 Professional/XP をご使用の場合は、アドミニストレータ (Administrator)権限でログオンします。

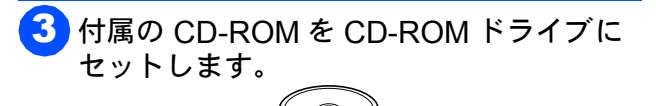

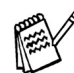

● 画面が表示されないときは「マイコン ピュータ」から CD-ROM ドライブをダブ ルクリックし、「SETUP.EXE」をダブルク リックして画面を表示させてください。

モデル選択画面が表示されたら、ご使用のモデルをクリックしてください。
 メイン画面が表示されます。

「インストール」をクリックします。

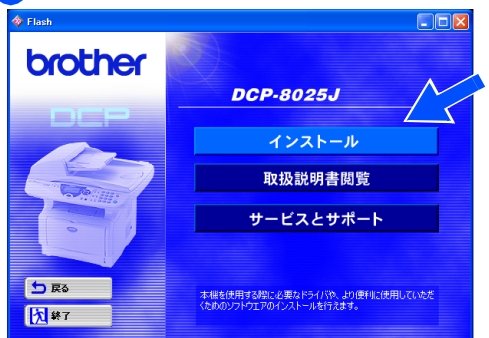

C 「MFC/DCP ドライバ」をクリックしま す。

| 🚸 Flash      |                                                                                    |
|--------------|------------------------------------------------------------------------------------|
| brother      |                                                                                    |
| ►97*¥21      |                                                                                    |
|              | MFC/DCP ドライバの修復                                                                    |
|              | MFC/DOPソフトウエア                                                                      |
|              | ボーナスソフトウェア                                                                         |
|              | ネットワーク管理用ソフトウェア                                                                    |
| 5 <b>F</b> 2 | 本根を動作させるために必要な、プリンクドライバ、スキャナドライバ、PO-FAX<br>ドライバ、リモートヤットアップで本はの経営されてからコントロールできる機能と対 |
| ★ 終了         | インストールできます。                                                                        |

⑦(次へ)をクリックします。

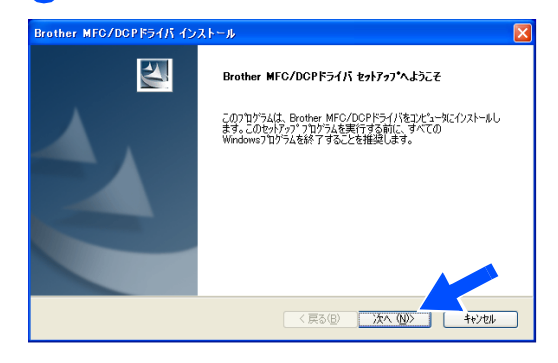

- 上記画面インストール中にエラーメッセージが表示された場合、すでにインストールされている MFC/DCP ドライバをアンインストールする必要があります。スタートメニューから [すべてのプログラム] ー
  [Brother] [Brother MFC/DCP] [アンインストール]の順に選択し、画面に表示される指示に従ってください。アンインストール後、再度手順1からやりなおしてください。
  - 使用許諾契約の画面が表示されます。
    「はい」をクリックします。

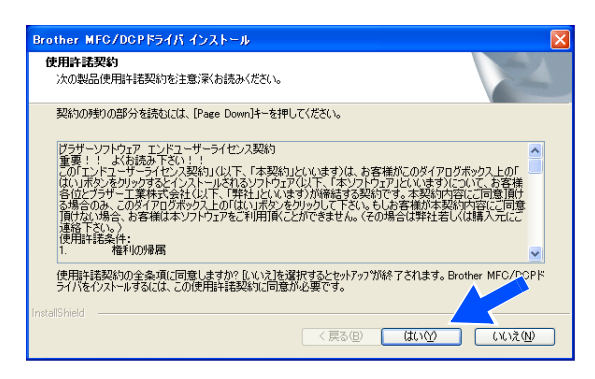

本機の準備

パソコンにドライバとソフトウェアをインストールします

Windows<sup>®</sup> パラレル

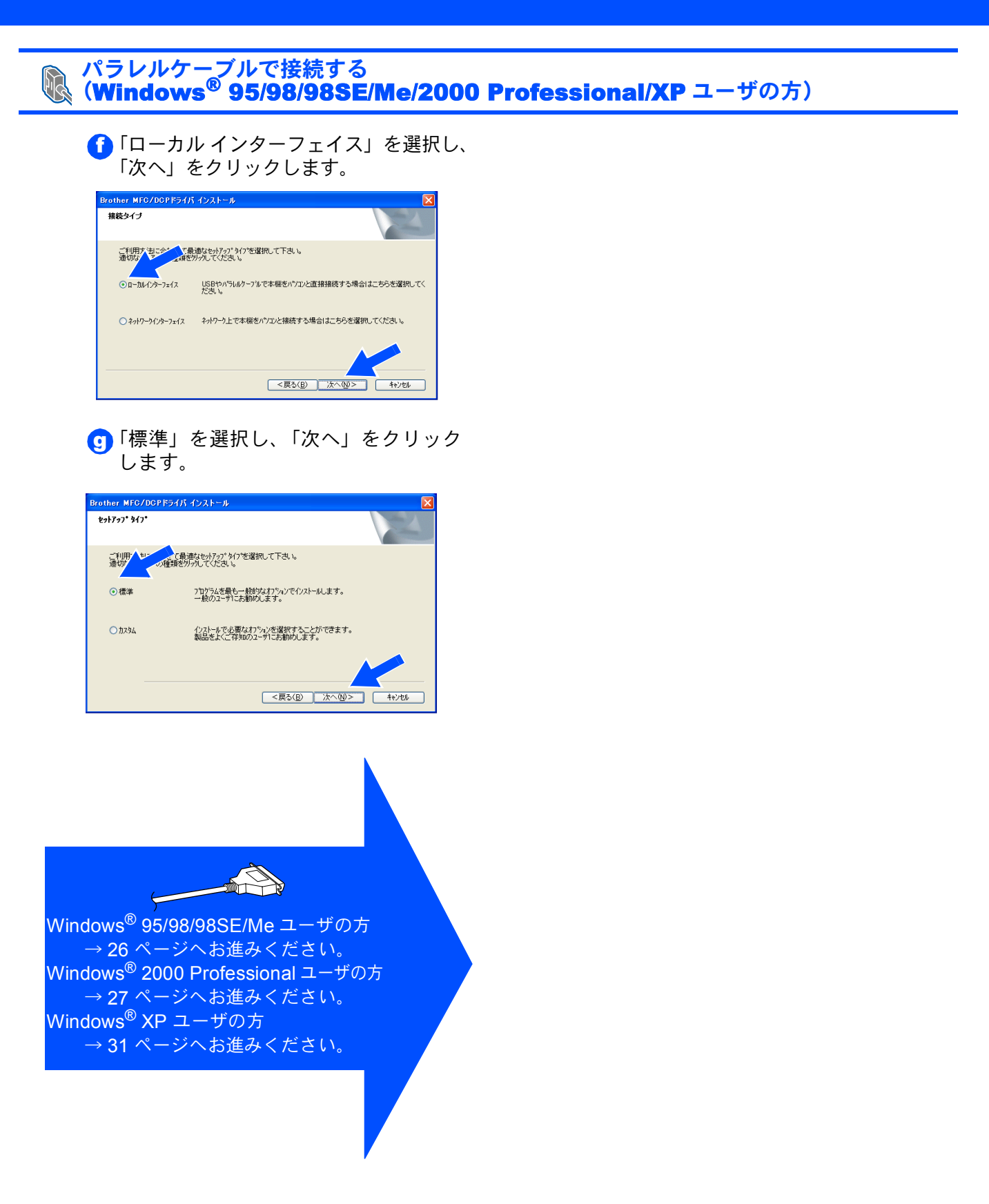

ネットワーク 管理者の方へ

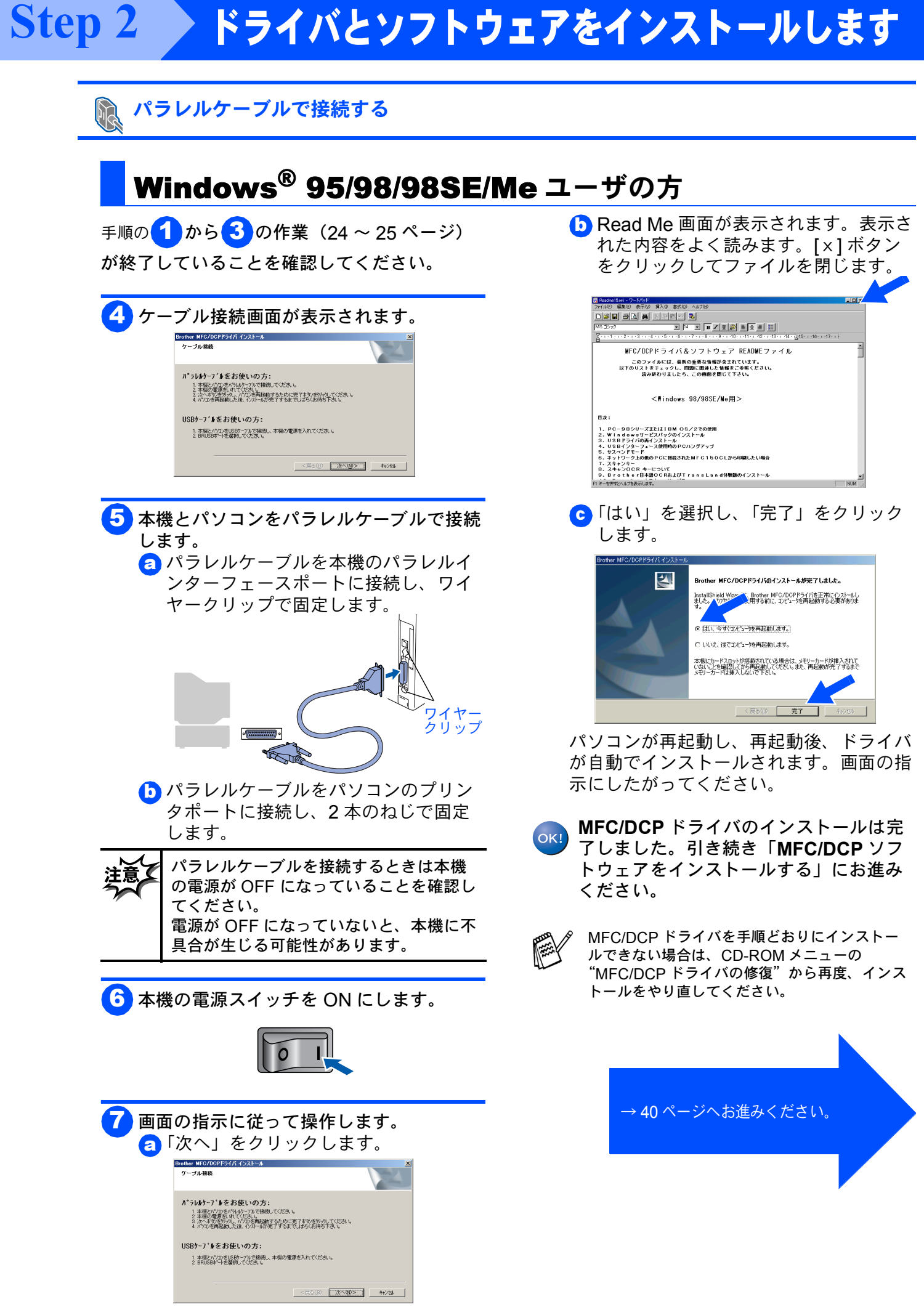

![](_page_26_Picture_2.jpeg)

パソコンにドライバとソフトウェアをインストールします

ネットワーク 管理者の方へ

#### 5 本機とパソコンをパラレルケーブルで接続 します。 ▼ 14 ▼ 日本語 ・3・1・4・1・5・1・6・1 • B<u>/U</u>@ === 2..... 👩 パラレルケーブルを本機のパラレルイ MFC/DCPドライバ&ソフトウェア READMEファイル ンターフェースポートに接続し、ワイ このファイルには、最新の重要な情報が含まれています。 以下のリストをチェックし、問題に関連した情報をご参照ください。 読み終わりましたら、この画面を閉じて下さい。 ヤークリップで固定します。 <\indows 98/98SE/We用> 目次: 1. PC-08シリーズまたは1DM OS/2をの使用 2. Win do we サービスパックのインストール 3. USB Fライパの両インストール 4. USBイションコーズ2使用のPCパングァップ 5. サスペンドモーF 6. サスペンドモーF 6. オットワーンゴンの使のPCに提載されたMFC150CLから印刷したい場合 オッドン・シューー スキッシー スキッシロCR キーについて Brother日本語のCRASはびTransLand体数版のインストール ルプを表示するには、F1 キーを押して ワイヤー クリップ The second 🚹 パラレルケーブルをパソコンのプリン タポートに接続し、2本のねじで固定 します。 パラレルケーブルを接続するときは本機 の電源が OFF になっていることを確認し

## Windows<sup>®</sup> 2000 Professional ユーザの方

7

r MEG/DOP ケーブル接続

パラレルケーブルをお使いの方:

USBケーブルをお使いの方:

画面の指示に従って操作します。 👩 「次へ」をクリックします。

接続してください。 本機とパロノをハラルクーブルで接触してください。
 本機の電源をいれてくたさい。
 次へネックをリックし、パロンを再起動するために完了本なッをリックしてください。
 ハッコンを再起動した後、インパールが完了するまでしばらくお待ち下さい。

Bead Me 画面が表示されます。表示さ れた内容をよく読みます。[×]ボタン

をクリックしてファイルを閉じます。

(次へ(N)>

1.17-1.10

次ページへ続く

1. 本機とパソコンをUSBケーフルで接続し、本機の電源を入れてください。

手順の1から3の作業(24~25ページ) が終了していることを確認してください。

ケーブル接続画面が表示されます。

パラレルケーブルで接続する

![](_page_26_Figure_9.jpeg)

![](_page_26_Picture_10.jpeg)

![](_page_26_Picture_11.jpeg)

![](_page_27_Picture_1.jpeg)

C「はい」を選択し、「完了」をクリック します。

![](_page_27_Picture_3.jpeg)

パソコンが再起動します。

d「はい」をクリックします。

![](_page_27_Picture_6.jpeg)

「はい」をクリックします。

![](_page_27_Picture_8.jpeg)

![](_page_27_Picture_9.jpeg)

MFC/DCP ドライバのインストールは完 了しました。ブラザー製ドライバのイン ストールにお進みください。

![](_page_27_Picture_11.jpeg)

MFC/DCP ドライバを手順どおりにインストー ルできない場合は、CD-ROM メニューの "MFC/DCP ドライバの修復"から再度、インス トールをやり直してください。

→次ページへお進みください。

![](_page_28_Picture_1.jpeg)

![](_page_29_Picture_1.jpeg)

#### Windows®

![](_page_30_Picture_2.jpeg)

√」 − ♪

![](_page_31_Picture_0.jpeg)

![](_page_32_Figure_1.jpeg)

Windows<sup>®</sup> パラレル

![](_page_32_Picture_4.jpeg)

ネットワーク 管理者の方へ

![](_page_33_Picture_1.jpeg)

#### 、 パラレルケーブルで接続する Windows NT<sup>®</sup> WorkStation Version 4.0 (SP6 以降 ) ユーザの方)

![](_page_34_Picture_2.jpeg)

Step 2 ドライバとソフトウェアをインストールします ネットワークケーブルで接続する Windows<sup>®</sup> 95/98/98SE/Me/2000 Professional/ XP,Windows NT<sup>®</sup> 4.0 ユーザの方 オプションのネットワークボード(NC-9100h)が 5 パソコンの電源を入れます。 必要となります。 Windows<sup>®</sup> 2000 Professional/ インストールを開始する前に本機の設定(6~9 XP.Windows NT<sup>®</sup> 4.0 をご使用の場合は、 ページ)が完了していることをご確認ください。 アドミニストレータ(Administrator)権限 でログオンします。 1 取扱説明書の5章「オプション」『ネット ワークボード(NC-9100h)を取り付け 6 付属の CD-ROM を CD-ROM ドライブに る』を見て、NC-9100h を本機に取り付 セットします。 けます。 0 本機の電源スイッチを OFF にします。 画面が表示されないときは「マイコン ピュータ」から CD-ROM ドライブをダブ ルクリックし、「SETUP.EXE」をダブルク リックして画面を表示させてください。 この、モデル選択画面が表示されたら、ご使 用のモデルをクリックしてください。 3 本機とネットワークハブポートをネット メイン画面が表示されます。 ワークケーブルで接続します。 「インストール」をクリックします。 brother DCP-8025J インストール 取扱説明書閲覧 サービスとサポート 4 本機の電源スイッチを ON にします。 ᅿ 戻る 本様を使用する際に必要なドライバや、より便利に使用して くかめのソフトウェアのインストールを行えます。 大 終了 🕞 「MFC/DCP ドライバ」をクリックしま す。 brother

![](_page_36_Picture_1.jpeg)

本機の準備

Windows<sup>®</sup> ネットワーク

パソコンにドライバとソフトウェアをインストールしまう

![](_page_37_Picture_1.jpeg)

#### ネットワークケーブルで接続する 《 (**Windows<sup>®</sup> 95/98/98SE/Me/2000 Professional/XP,Windows NT<sup>®</sup>4.0** ユーザの方)

- ок!
- MFC/DCP ドライバのインストールは完 了しました。パソコンが再起動しますの で、引き続き「MFC/DCP ソフトウェア をインストールする」にお進みください。
- パーソナルファイアウォールについて パソコンに市販のファイアウォール等の 機能を有するソフトウェアをインストー ルしている場合は、一旦停止させるか、 UDPのポート 137 が有効になるように 設定してからやり直してください。設定 の詳細はソフトウェア提供元へご相談く ださい。
  - Windows XP のパーソナルファイア ウォール機能について Windows XP で、「インターネット接続 ファイアウォール」が有効に設定されて いる場合は、下記手順で一旦無効にして からやり直してください。

コントロールパネルから、[ネットワー クとインターネット接続] - [ネット ワーク接続] をクリックします。使用し ているネットワークアイコン(ローカル エリア接続など)を右クリックし、[プ ロパティ] をクリックします。 画面が表示されたら、[詳細設定] タブ をクリックします。[インターネットか らこのコンピュータへのアクセスを制御 したり防いだりして、コンピュータと ネットワークを保護する] のチェックを 外します。

■ Windows<sup>®</sup> 95,Windows NT<sup>®</sup>4.0 の場合 はスキャナドライバはインストールされ ません。

![](_page_38_Figure_8.jpeg)

ネットワー

#### 🧑 MFC/DCP ソフトウェアをインストールします

![](_page_39_Picture_2.jpeg)

ドライバのインストールが完了していることを確認してください。 (ドライバのインストールが完了していない方は、12ページへ戻ってください。)

本機のスキャンボタン機能を使用したい場合は、以下のソフトをインストールする必要があります。

- Presto!<sup>®</sup> PageManager<sup>®</sup> (スキャナソフトウェア)
- Brother OCR(光学文字認識ソフトウェア)

1 付属の CD-ROM を CD-ROM ドライブに 再度セットします。

0

![](_page_39_Picture_9.jpeg)

画面が表示されないときは「マイコン ピュータ」から CD-ROM ドライブをダブ ルクリックし、「Setup.exe」をダブルク リックして画面を表示させてください。

る モデル選択画面が表示されたら、ご使 用のモデルをクリックしてください。 メイン画面が表示されます。

![](_page_39_Picture_12.jpeg)

![](_page_39_Picture_13.jpeg)

した。

6「MFC/DCP ドライバインストール」をク

示されます。

リックします。インストールが完了すると Macintosh<sup>®</sup>の再起動を指示する画面が表

パソコンにドライバとソフトウェアをインストールします

Macintosh<sup>®</sup> USB

ネットワーク 管理者の方へ

brother 0 ᅿ 戻る 入 終了 USB ケーブルが接続されている場合は、 USB ケーブルを本機から外してくださ Macintosh<sup>®</sup>を再起動します。 い。 Macintosh<sup>®</sup>を再起動すると、Macintosh<sup>®</sup> は新しいドライバを認識することができま す。 Macintosh<sup>®</sup>の電源を入れます。 <mark>8</mark> 本機と Macintosh<sup>®</sup> を USB ケーブルで接 付属の CD-ROM を CD-ROM ドライブに 続します。 セットします。 4「Start Here」をダブルクリックします。 MFC/DCP ドライバがインストールされま す。 Ø F Here OSX 0 キーボードの USB ポートおよび電源の ない USB ハブには接続しないでくださ い。 本機の電源スイッチを ON にします 5 ご使用の言語を選択します。 /FL-Pro Suite:Start Here brother Brother MFC/DCP 次ページへ続く 🕅 Exit

USB ケーブルで接続する

インストールを開始する前に本機の設定(6~9

ページ)が完了していることをご確認ください。

本機の電源スイッチを OFF にします。

Mac OS<sup>®</sup> 8.6 ~ 9.2 ユーザの方

![](_page_40_Picture_4.jpeg)

![](_page_41_Picture_1.jpeg)

![](_page_41_Picture_2.jpeg)

MFC/DCP ドライバのインストールは完 了しました。

![](_page_42_Picture_1.jpeg)

パソコンにドライバとソフトウェアをインストールします

Macintosh ネットワー

![](_page_42_Figure_5.jpeg)

USB ケーブルで接続する

![](_page_43_Picture_1.jpeg)

(キャンセル) 追加 )

Vacintosh

ネットワーク 管理者の方へ

# パソコンにドライバとソフトウェアをインストールします

本機の準備

#### 、ネットワークケーブルで接続する

![](_page_44_Figure_3.jpeg)

#### Step 2 ドライバとソフトウェアをインストールします ネットワークケーブルで接続する Mac OS<sup>®</sup> 10.1 / 10.2.1 以降ユーザの方 オプションのネットワークボード(NC-9100h)が ✓ 「MFC/DCP ドライバインストール」をダ 必要となります。 ブルクリックします。 インストールを開始する前に本機の設定(6~9 ページ)が完了していることをご確認ください。 000 brother 1 取扱説明書の5章「オプション」『ネット ワークボード(NC-9100h)を取り付け る』を見て、NC-9100h を本機に取り付 けます。 ᅿ 戻る 本機の電源スイッチを OFF にします。 **1** #7 8 本機とネットワークハブポートをネット ワークケーブルで接続します。 <mark>3</mark> Macintosh<sup>®</sup> の電源を入れます。 4 付属の CD-ROM を CD-ROM ドライブに セットします。 0 5「Start Here OSX」をダブルクリックしま す。 9)本機の電源スイッチを ON にします。 MFC/DCP ドライバがインストールされま す。 000 🕙 MFL-Pro Suite Start Here OSX Start Here Readme 10「Macintosh HD」アイコンをダブルクリッ Brother Solutions Center Fonts クします。 6 ご使用の言語を選択します。 000 brother ソフトウェアのインストール MEC/DCPK54/

5 R6

## Macintosh®

# 本機の準備

パンコンにドライバとソフトウェアをインストールします

Macintosh<sup>®</sup>/ ネットワーク

ネットワーク 管理者の方へ

![](_page_46_Picture_3.jpeg)

47

# ■ネットワーク管理者の方へ

プリンタをネットワーク上で使用する場合について記載してあります。 ネットワーク管理者は以下の手順でプリンタの設定を行ってください。

## ネットワーク設定説明書の内容

#### Windows®

![](_page_47_Picture_4.jpeg)

#### $Macintosh^{\mathbb{R}}$

![](_page_47_Picture_6.jpeg)

| すべての OS                                | ネットワークボード設定           | 基本設定編 | 8章   | 操作パネルで設定する                                     |
|----------------------------------------|-----------------------|-------|------|------------------------------------------------|
|                                        |                       | 特殊設定編 | 9章   | ネットワークボード設定                                    |
|                                        | ウェブブラウザ設定             | 基本設定編 | 7章   | ウェブブラウザで管理する                                   |
|                                        | トラブルシューティング           | 特殊設定編 | 12 章 | トラブルシューティング                                    |
| Windows <sup>®</sup> 95/98/<br>98SE/Me | TCP/IP ピアツーピア         | 基本設定編 | 2章   | Windows <sup>®</sup> 環境で TCP/IP ピアツーピア<br>印刷する |
|                                        | TCP/IP ピアツーピア LPR     | 基本設定編 | 2章   | LPR(BLP)で印刷する                                  |
|                                        | TCP/IP ピアツーピア NetBIOS | 基本設定編 | 2章   | NetBIOSで印刷する                                   |
|                                        | Netware               | 特殊設定編 | 10 章 | Novell Netware で印刷する                           |
|                                        | インターネット印刷             | 基本設定編 | 4章   | インターネット印刷する                                    |
|                                        | ネットワークファクス            | 基本設定編 | 5章   | ネットワークファクス機能を使う                                |
|                                        | ネットワークスキャン            | 基本設定編 | 6章   | ネットワークスキャン機能を使う                                |
| Windows NT <sup>®</sup>                | TCP/IP ピアツーピア         | 基本設定編 | 2章   | Windows <sup>®</sup> 環境で TCP/IP ピアツーピア<br>印刷する |
|                                        | TCP/IP ピアツーピア LPR     | 基本設定編 | 2章   | LPR(Standard TCP/IP)で印刷する                      |
|                                        | TCP/IP ピアツーピア NetBIOS | 基本設定編 | 2章   | NetBIOS で印刷する                                  |
|                                        | Netware               | 特殊設定編 | 10 章 | Novell Netware で印刷する                           |
|                                        | DLC                   | 特殊設定編 | 11 章 | DLC で印刷する                                      |
|                                        | インターネット印刷             | 基本設定編 | 4章   | インターネット印刷する                                    |
|                                        | ネットワークファクス            | 基本設定編 | 5章   | ネットワークファクス機能を使う                                |
|                                        | ネットワークスキャン            | 基本設定編 | 6章   | ネットワークスキャン機能を使う                                |
| Windows <sup>®</sup> 2000/XP           | TCP/IP ピアツーピア         | 基本設定編 | 2章   | Windows <sup>®</sup> 環境で TCP/IP ピアツーピア<br>印刷する |
|                                        | TCP/IP ピアツーピア LPR     | 基本設定編 | 2章   | LPR(Standard TCP/IP)で印刷する                      |
|                                        | TCP/IP ピアツーピア NetBIOS | 基本設定編 | 2章   | NetBIOS で印刷する                                  |
|                                        | Netware               | 特殊設定編 | 10 章 | Novell Netware で印刷する                           |
|                                        | インターネット印刷             | 基本設定編 | 4 章  | <br>インターネット印刷する                                |

ブラザーネットワークユーティリティ 「BRAdmin Professional」をインストールする (Windows<sup>®</sup> 専用)

BRAdmin Professional は、ネットワークプリンタおよび構内通信ネットワーク (LAN) 環境で動作するネット ワーク多機能装置など、ネットワークに接続された装置の管理を行います。 BRAdmin Professional は、SNMP( 簡易ネットワーク管理プロトコル ) 対応であれば他社製品の管理もできます。

BRAdmin Professional の詳細は、ネットワーク設定説明書をご覧ください。

![](_page_48_Picture_3.jpeg)

## ネットワーク設定ページの印刷

![](_page_48_Figure_5.jpeg)

- テストスイッチを短い時間押すとネットワーク 設定ページを印刷します。
- テストスイッチを5秒以上押し続けるとネット ワーク設定値がお買い上げ時の設定に戻ります。

Macintosh<sup>®</sup> ネットワーク

本機の準備

# ■ネットワーク管理者の方へ

![](_page_49_Picture_1.jpeg)

## オプション

本機には以下のオプションがあります。オプションを装着することで本機の機能をさらに拡張して お使いいただけます。 詳しくは取扱説明書の第9章を参照してください。

![](_page_50_Figure_3.jpeg)

消耗品

![](_page_50_Picture_5.jpeg)

詳しくは取扱説明書の第10章を参照してください。

| トナーカートリッジ<br><b>TN-33J/TN-36J</b>                                    | ドラムユニット<br>DR-30J                        | Macintosh <sup>®</sup><br>Lise |
|----------------------------------------------------------------------|------------------------------------------|--------------------------------|
|                                                                      |                                          | Macintosh®<br>★ ↔ トローク         |
| 印刷可能枚数<br>TN33J…約 3,300 枚<br>TN36J…約 6,500 枚<br>(A4 サイズ / 印刷密度 5% 時) | 印刷可能枚数<br>約 20,000 枚(A4 サイズ / 印刷密度 5% 時) |                                |

理者の方 ドットワ

本機の準備

![](_page_51_Picture_0.jpeg)

©2003 Brother Industries, Ltd.